# 間取図を作成しましょう

#### 新規作成

#### ● 新規作成

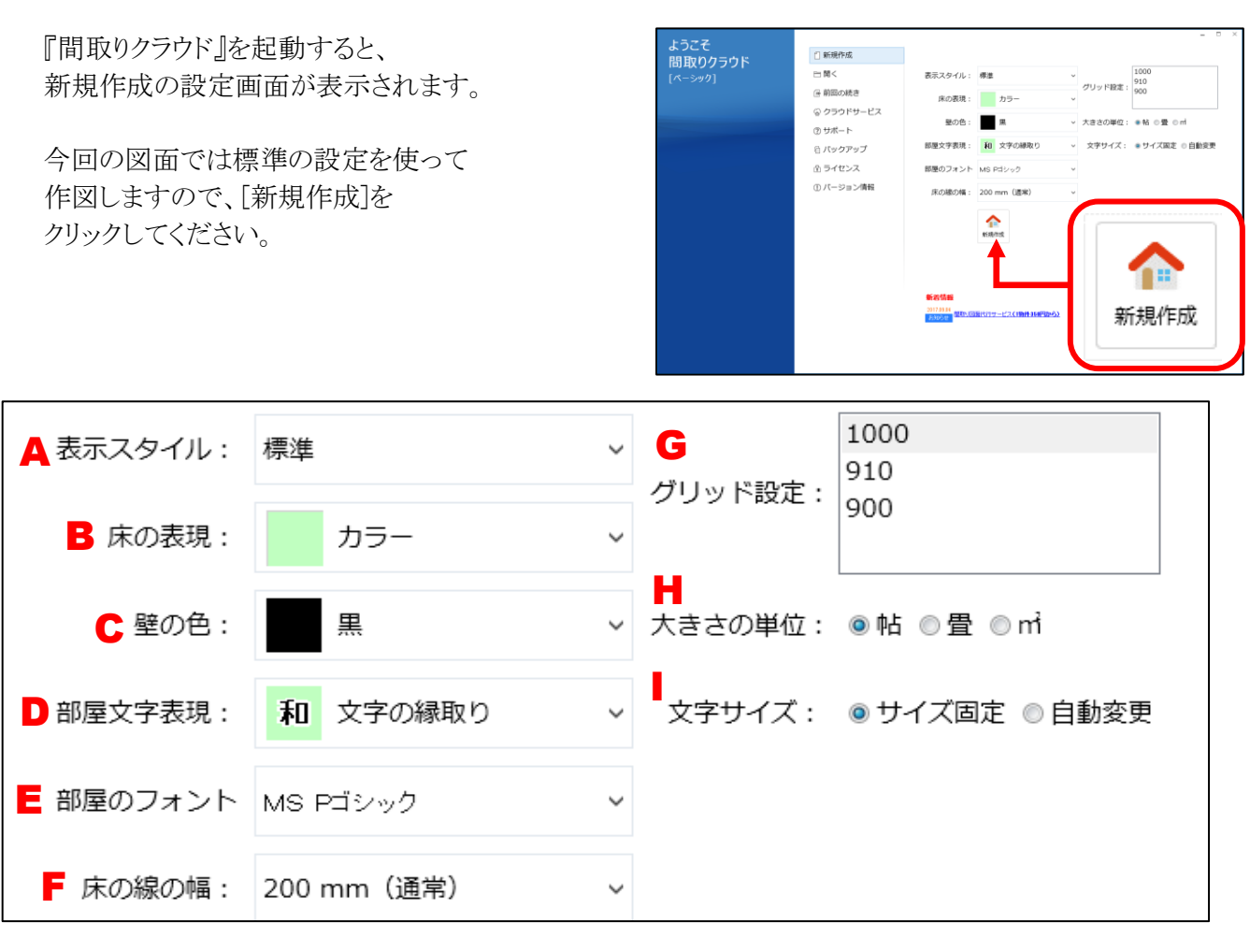

| A 表示スタイル                          | F 床の線の幅                        |
|-----------------------------------|--------------------------------|
| 選択したスタイルによって、作図に使用できる             | フローリングなどの床に表示する線の幅を            |
| 部屋の種類、色の設定などが変わります。               | 3段階で設定できます。                    |
| 今回の図面は <b>標準</b> を選択してください。       | 今回の図面は200mm(通常)を選択してください。      |
| B 床の表現                            | G グリッド設定                       |
| 「リアル」「カラー」「白黒」「グラデーション」から         | 基本となるマス目 (グリッド)の設定を行います。       |
| 床の色、模様について設定できます。                 | 今回の図面は1000mmに設定してください。         |
| 今回の図面は <b>カラー</b> を選択してください。      | Η 大きさの単位                       |
| B 壁の色                             | 広さ(帖数、m)を各部屋に表示する場合の、          |
| 「黒」「グレー」「白」から壁の色を選択できます。          | 単位を設定してください。                   |
| 今回の図面は黒を選択してください。                 | 今回の図面は <b>帖</b> に設定してください。     |
| D 部屋文字表現                          | Ⅰ 文字サイズ                        |
| 部屋名の表示形式を「文字の縁取り」                 | 標準の文字サイズで部屋名の表示を統一する           |
| 「ラベル表示」「文字のみ」から選択できます。            | 場合は「サイズ固定」、部屋の大きさに合わせて、        |
| 今回の図面は <b>文字の縁取り</b> を選択してください。   | 部屋名を自動調整する場合は「自動変更」を           |
| E 部屋のフォント                         | 選択してください。                      |
| 部屋名に使用する標準のフォントを設定できます。           | 今回の図面は <b>サイズ固定</b> に設定してください。 |
| 今回の図面は <b>MS Pゴシック</b> を選択してください。 |                                |

# Step 2 部屋を入力しましょう へ続きます!

# 部屋を入力しましょう

## 部屋入力(矩形部屋~多角部屋~アール形状)

### ● 部屋を入力する準備

まず、部屋を入力できる状態にしましょう。 ※実際には以下の1~3は完了した状態で起動します。

- 1. [入力]タブをクリックしてください。
- 2. [部屋]をクリックしてください。
- 3. [矩形]をクリックしてください。
- 81284.586 4. 入力する部屋を選択してください。 カテゴリを選択し、次にリストから部屋の種類を選択します。

#### ● 矩形部屋(長方形、正方形の部屋)の入力

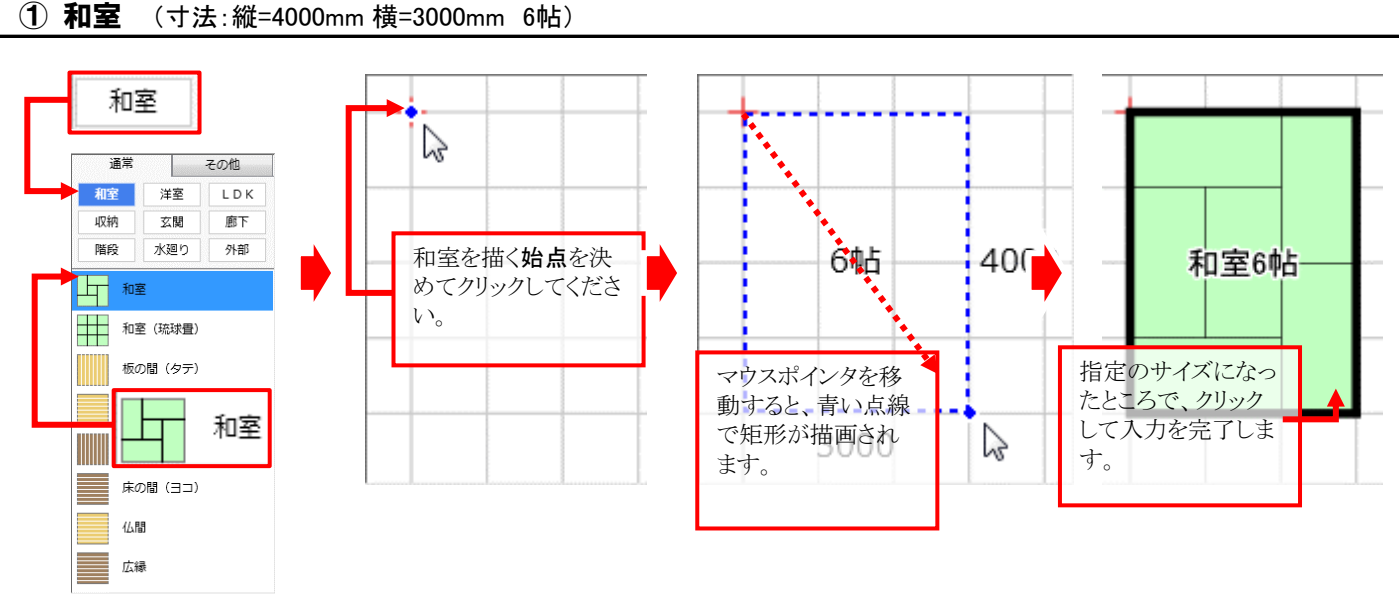

180 50% 188 20 NUE 22巻 (53)的 22M NU2 水田り

1 NE 和王 (北)北西

毛の間 (タア) 毛の間 (ヨコ)

床の間 (タテ) Rold (30)

6.18 2.0 LD7 創下 外部

入力

まずカテゴリを選択し、次にリストから入力

する部屋を選択してください。

部屋

矩形

0.0 ON OFF 1 2 4 8 10

以下、上記と同じ手順で部屋を作図していきましょう!

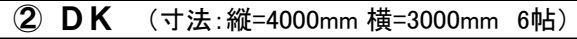

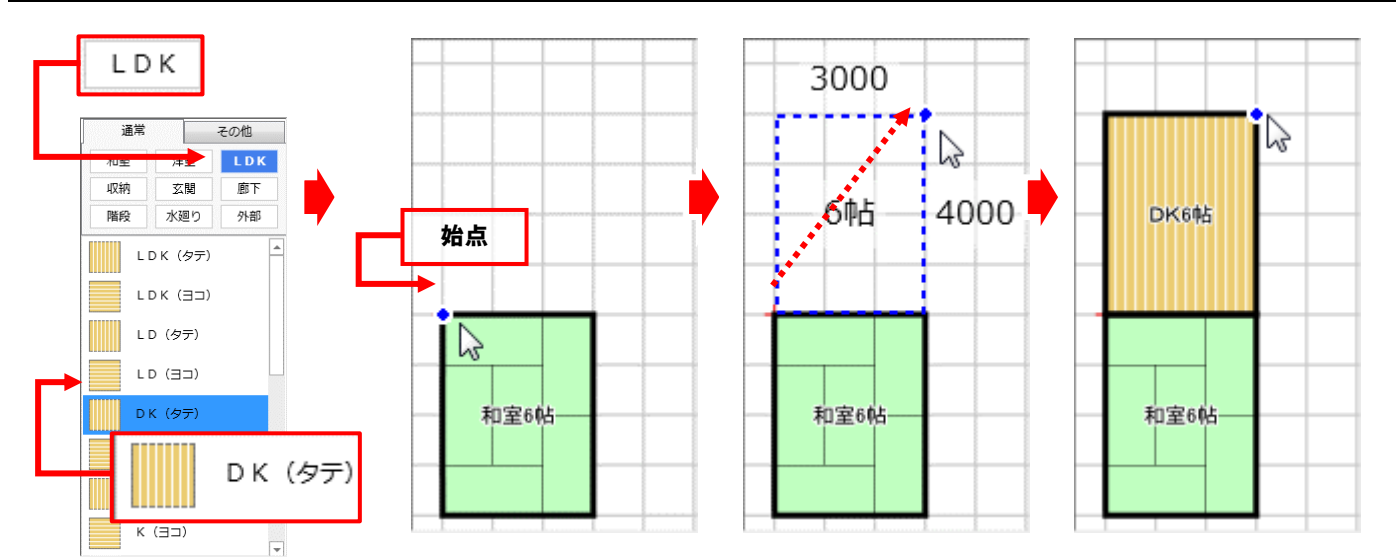

## ★ グリッド(マス目)のサイズを変更する

洗面脱衣

脱衣室

化粧室

部屋の大きさによっては、ここまでのように1000mmのグリッドだけでは描けない場合があります。 その場合には、グリッドを分割することで対応することが出来ます。 分割ボタンをクリックし、グリッドを分割して適切なグリッドの大きさで部屋を入力しましょう。 ここでは[2]分割ボタンをクリックし、グリッドを「500」に設定してください。

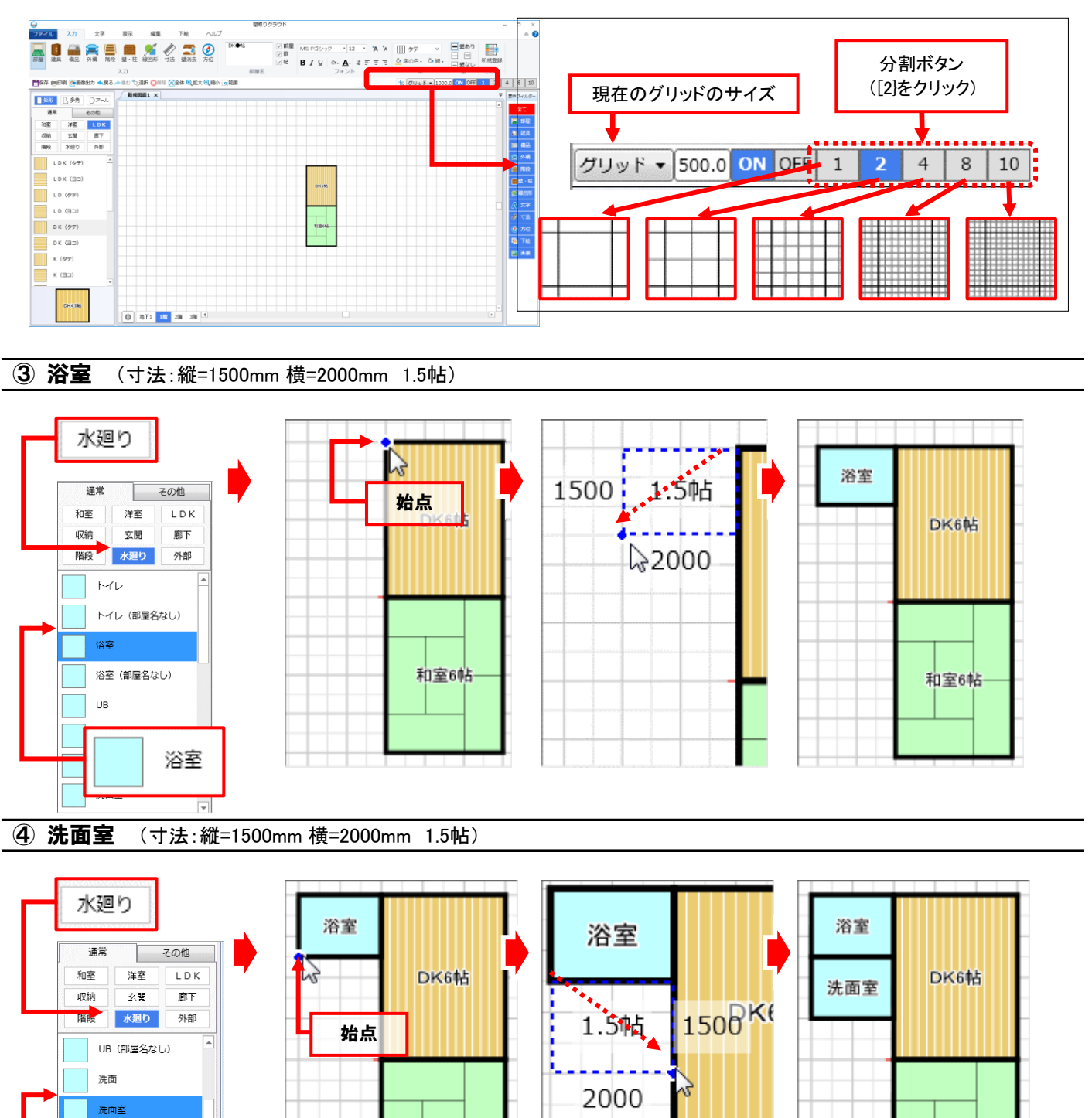

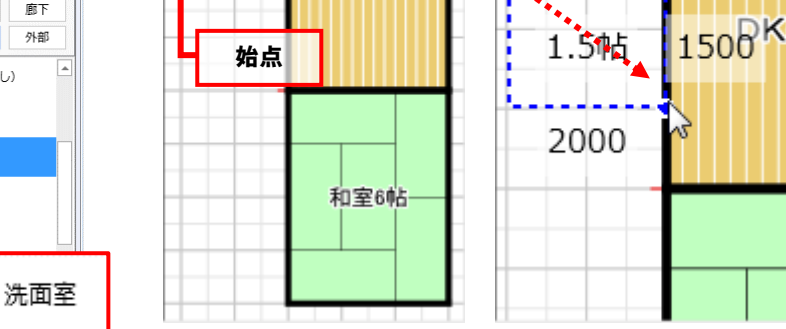

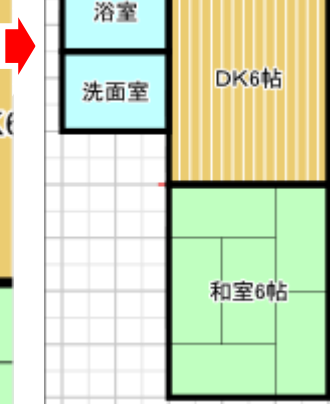

#### ⑤ トイレ (寸法:縦=1500mm 横=1000mm 0.75帖)

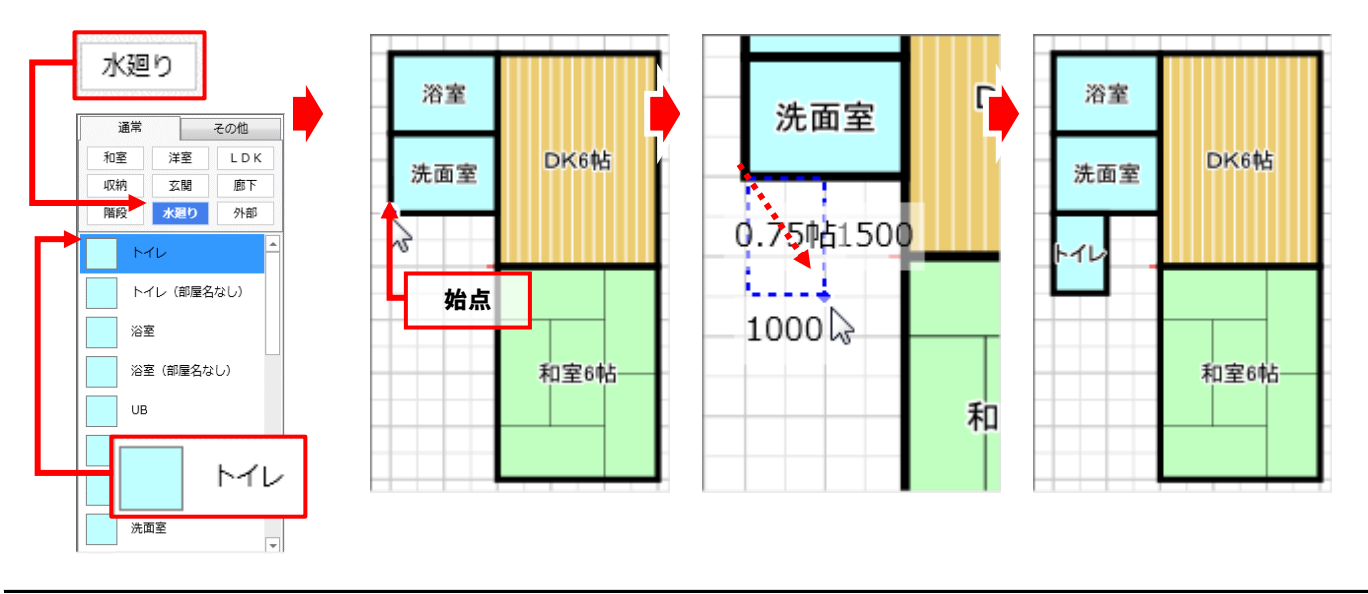

⑥ 階段 (寸法:縦=2000mm 横=1000mm 1帖) ※階段そのものは後ほど入力します。

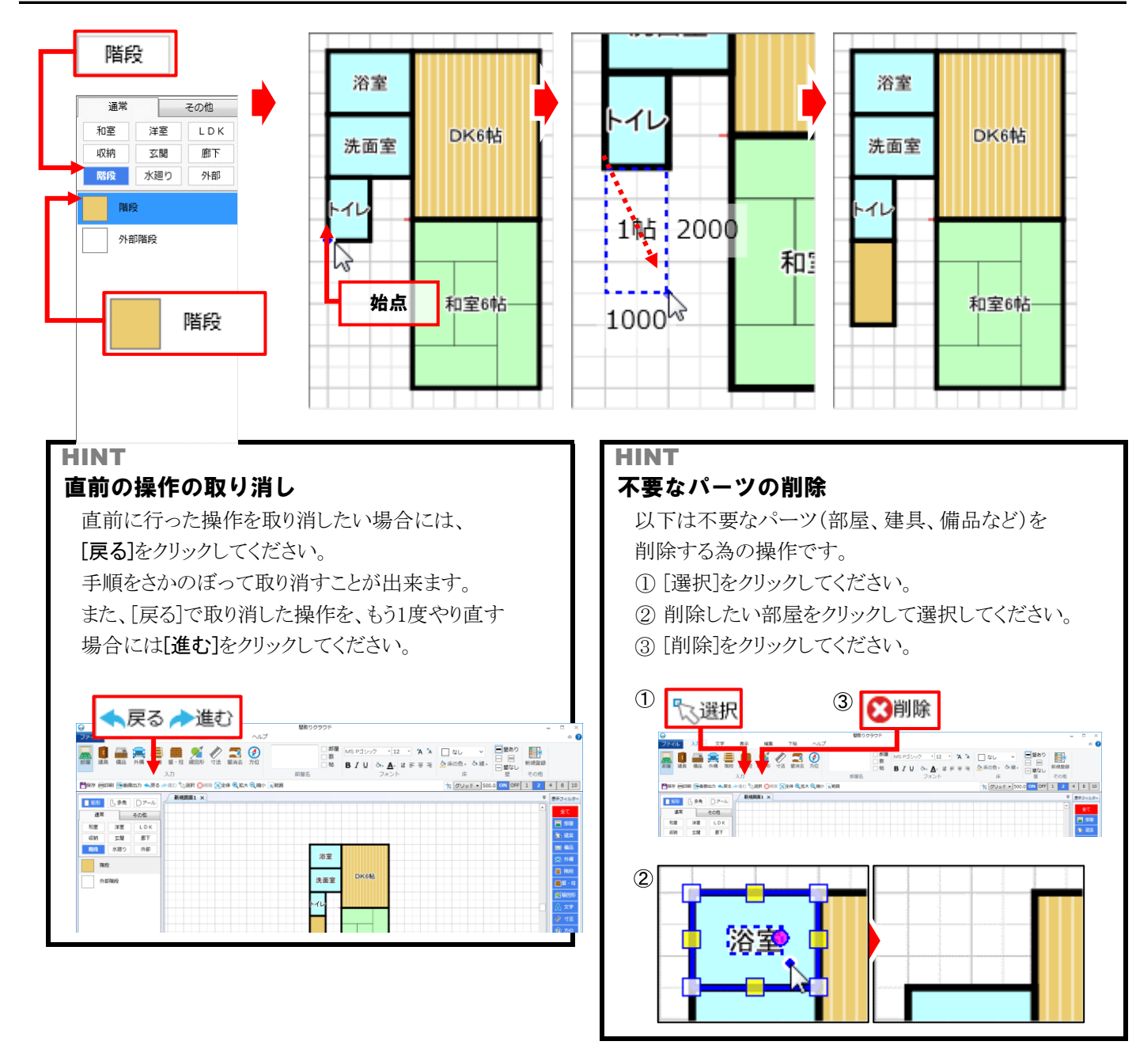

#### ● 部屋を合成して入力

同じ種類の二つの部屋を重ねて入力すると、自動的に一つの部屋に合成されます。 ここでは手順に従ってL字型の廊下を作図してみましょう。

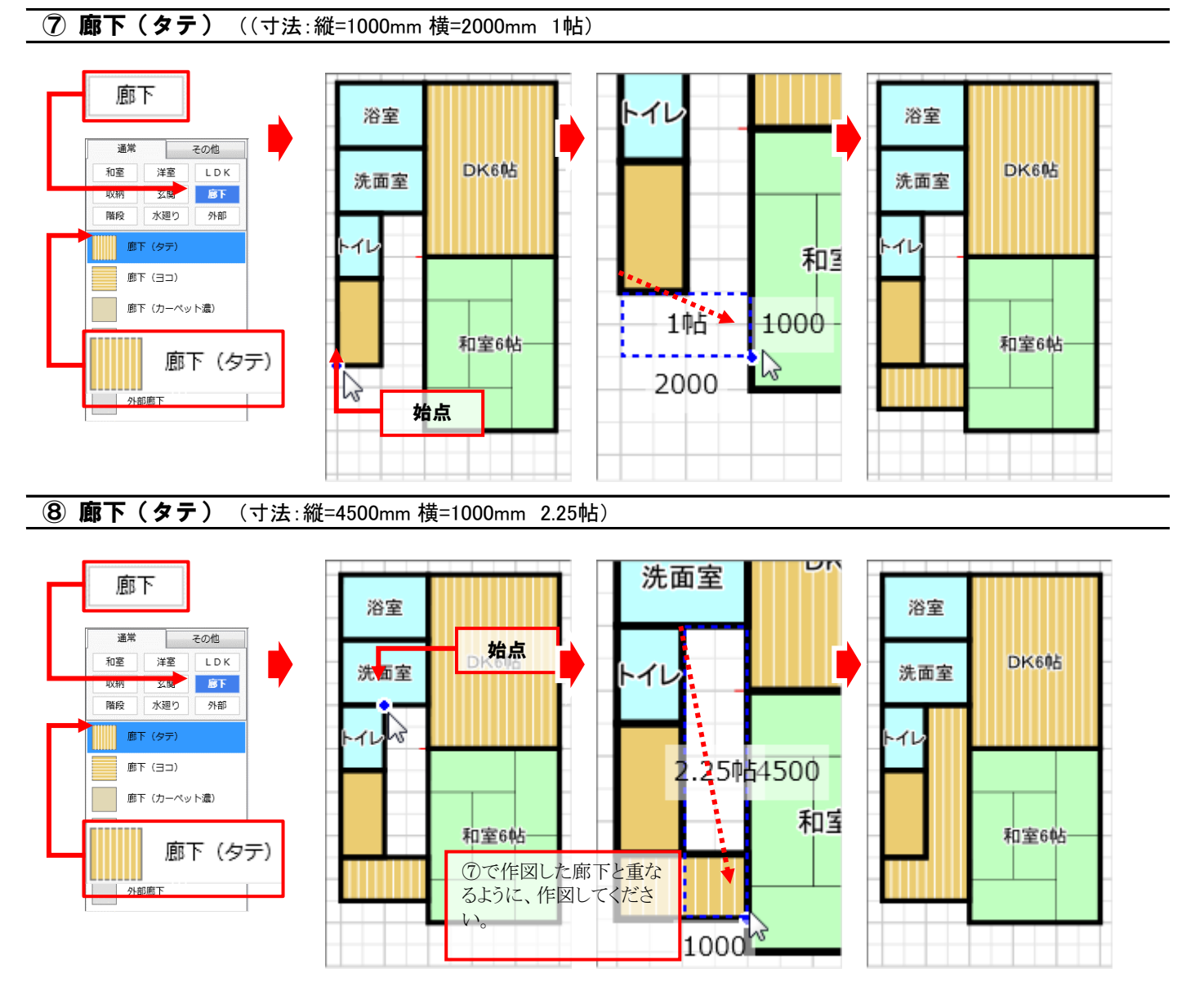

上記のように、同じ種類の二つの部屋を重ねて入力すると、自動的に一つの部屋に合成されます。

#### ● 多角部屋(変形した部屋)の入力

ここでは長方形、正方形ではない変形した玄関を 入力します。下記の手順に従って、操作してください。

- 1. [部屋]をクリックしてください。
- 2. [多角]をクリックしてください。
- 3. カテゴリの[玄関]をクリックしてください。
- 4. 部屋リストの[玄関]をクリックしてください。

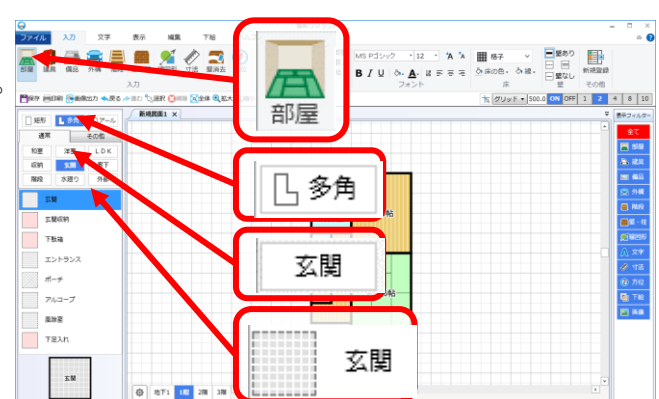

#### **⑨ 玄関**

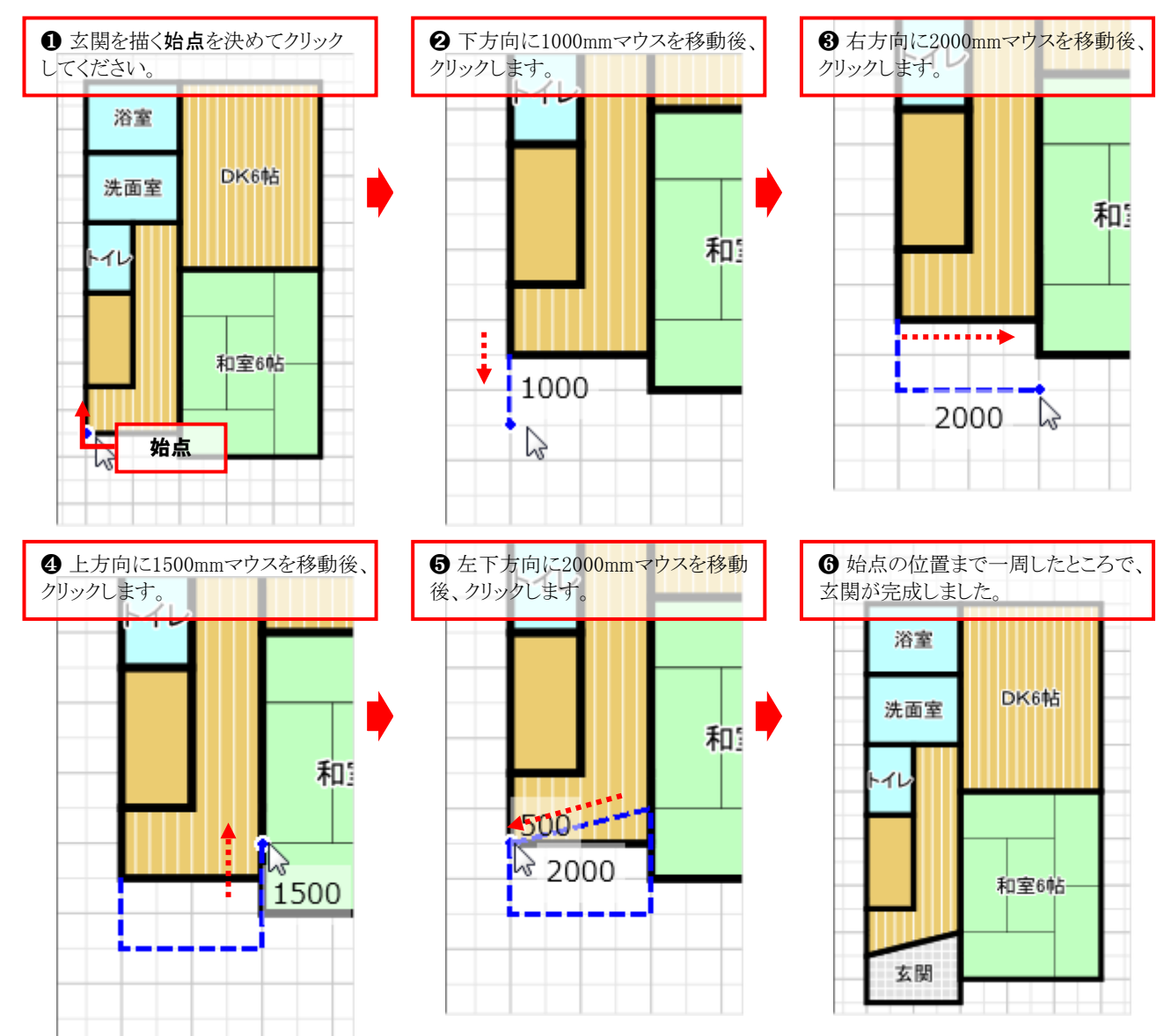

上記りように、如本でへのし、一角形の角を順にクリックし、最後に始点の位置でクリックすると、一周した範囲が多角形の部屋になります。

#### 1階の部屋が完成しました! 引き続き2階の部屋を作成しましょう!

## ★ 階層を切り替える

1階の部屋が出来上がりましたので、2階の入力に入ります。 作図画面左下の階層切替タブから[2階]をクリックしてください。

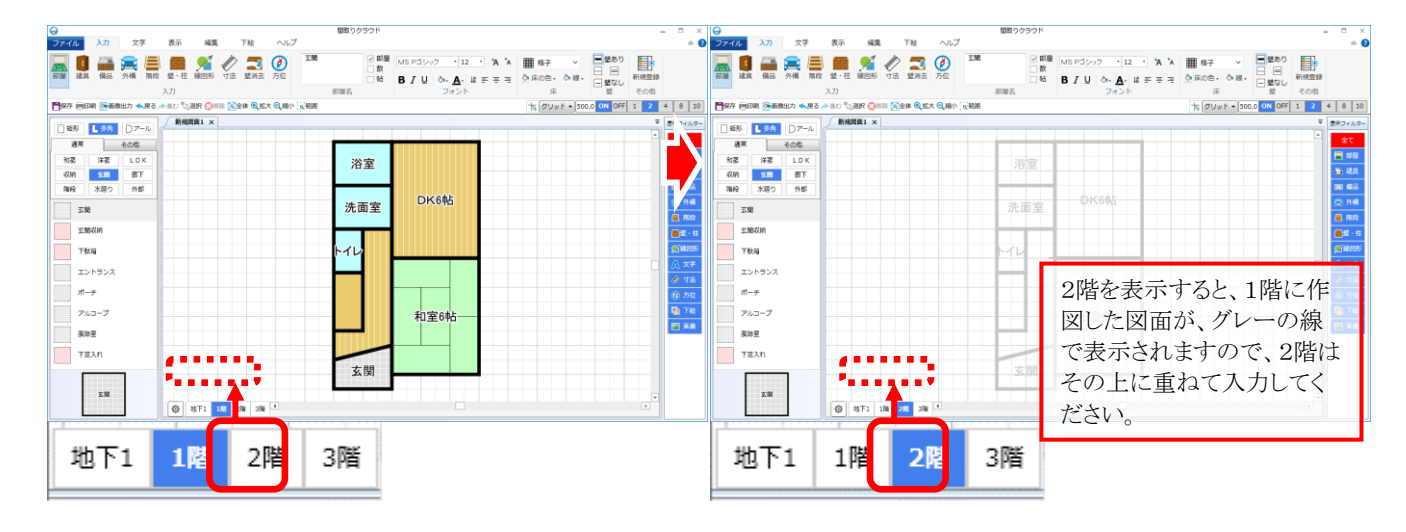

それでは、2階に部屋を入力していきましょう!

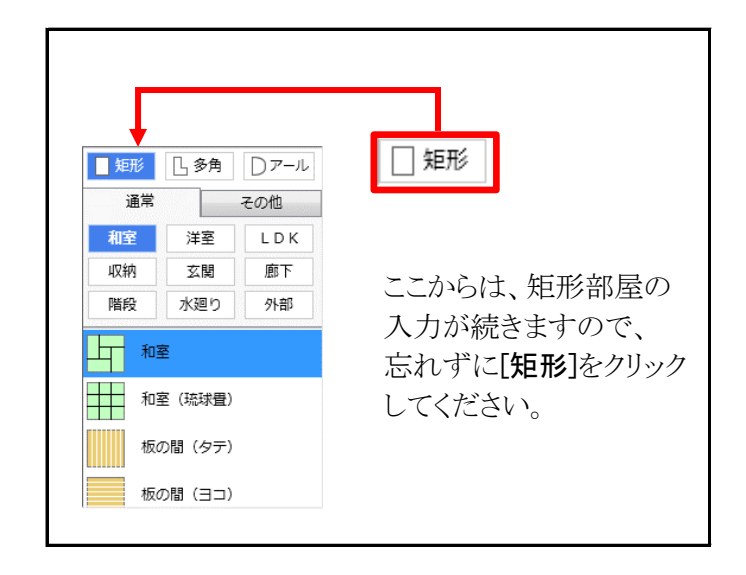

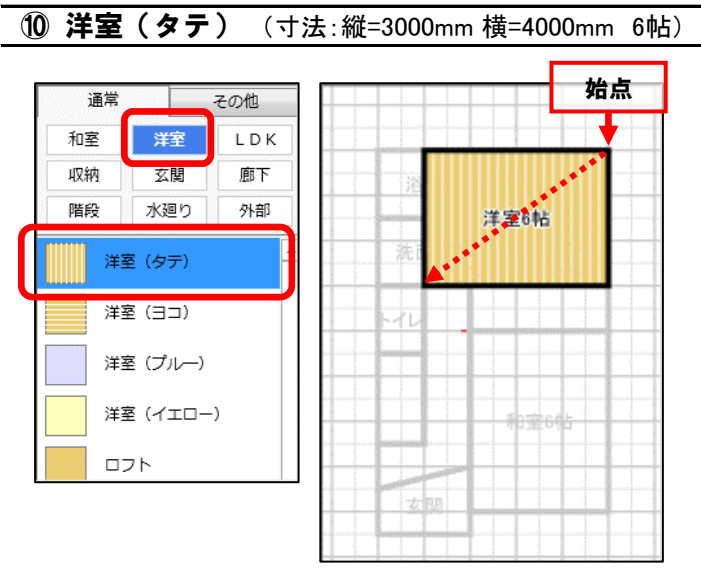

① クローゼット(寸法:縦=3000mm 横=1000mm 1.5帖)

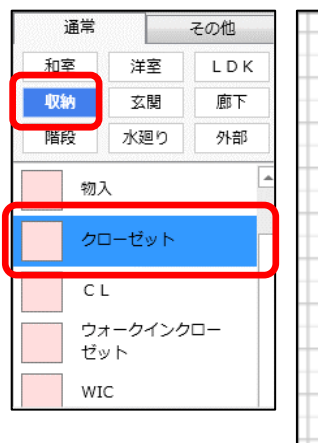

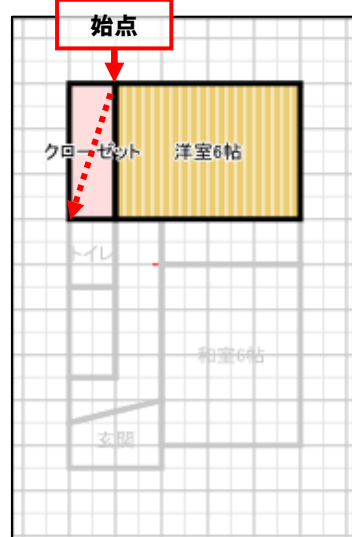

12 **押入**(寸法:縦=1000mm 横=2000mm 1帖)

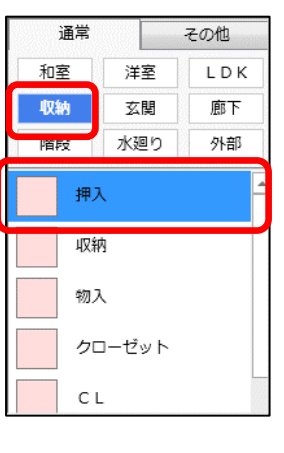

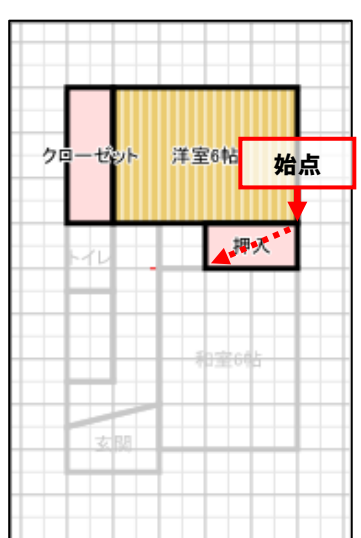

#### (3) 廊下 (寸法:縦=1000mm 横=2000mm 1帖)

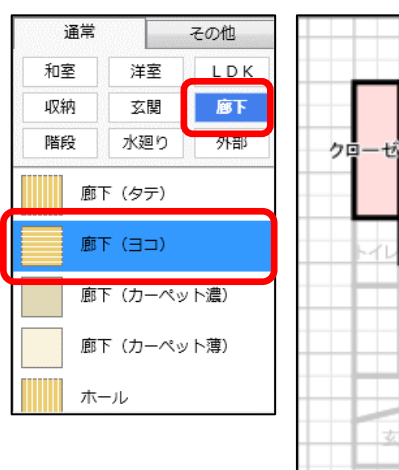

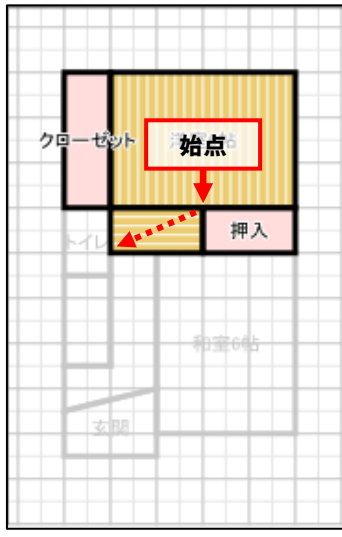

#### 15 階段 (寸法:縦=2000mm 横=1000mm 1帖)

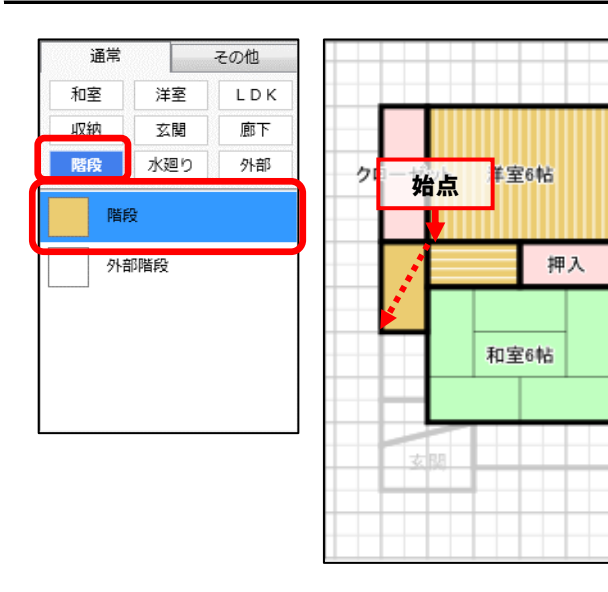

#### ① バルコニー(寸法:縦=1000mm 横=5000mm 2.5帖)

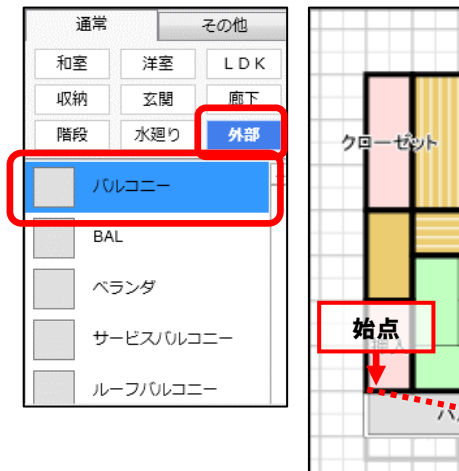

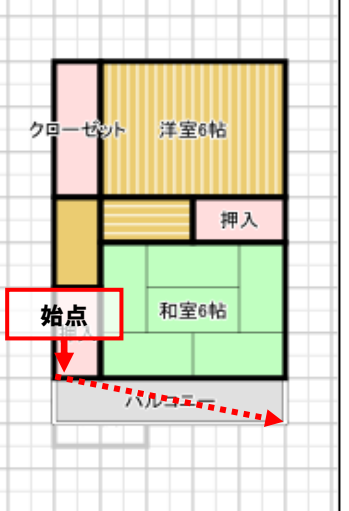

(4) 和室 (寸法:縦=3000mm 横=4000mm 6帖)

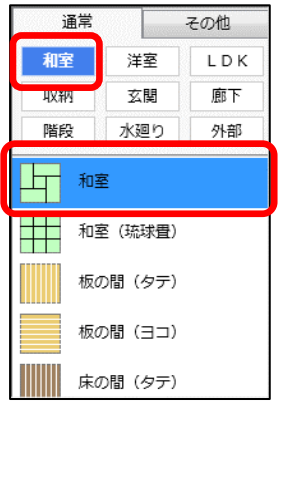

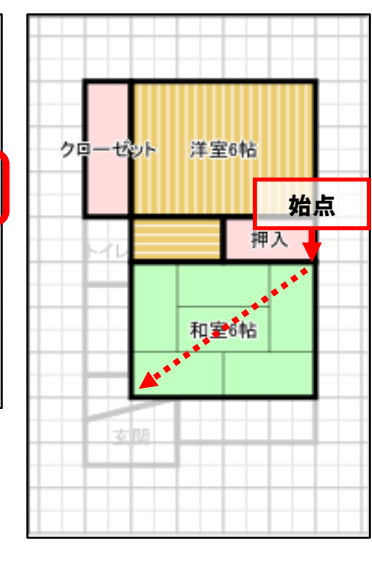

16 押入 (寸法:縦=200mm 横=1000mm 1帖)

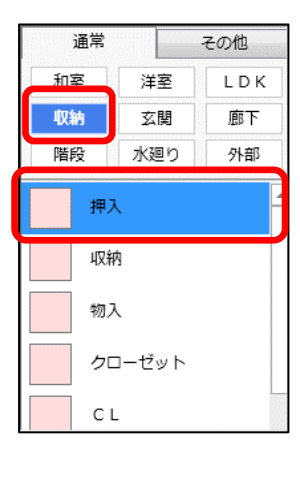

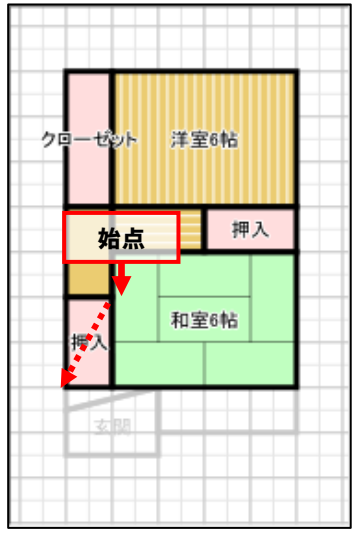

#### ● アール形状部屋の入力

ここではバルコニーをアール形状にします。 下記の手順に従って操作してください。

- 1. [部屋]をクリックしてください。
- 2. [アール]をクリックしてください。
- 3. カテゴリの[外部]をクリックしてください。
- 4. 部屋リストの[バルコニー]をクリックしてください。

#### 18 バルコニー

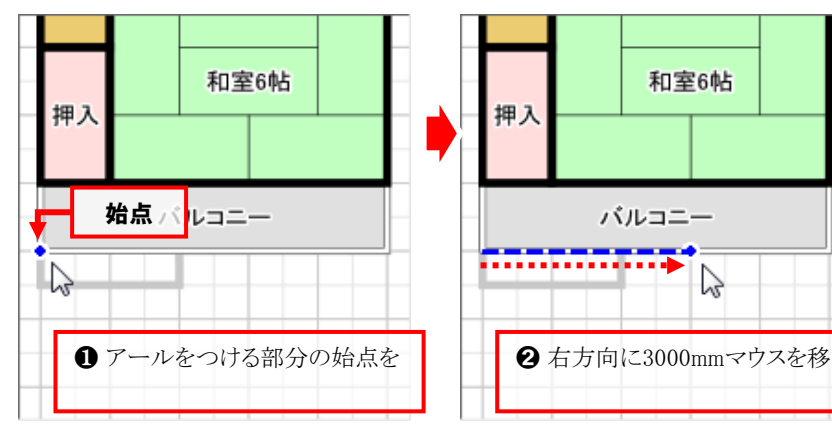

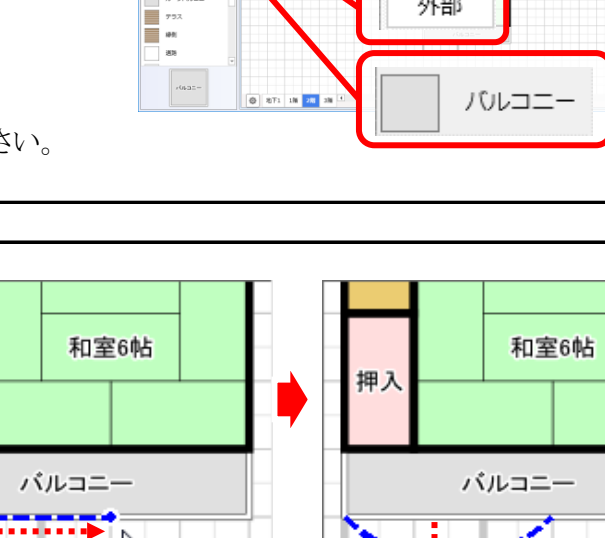

E 1 100 VI 10 10

部屋

ファール

外部

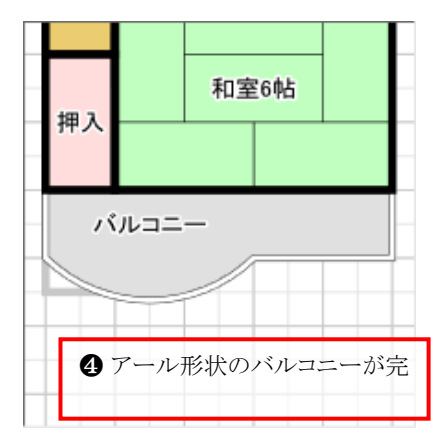

始点からアール形状にしたい範囲を指定し、次にアールの出幅を 指定することで、アール形状の部屋は作図できます。 同じ種類の部屋に対して、アール形状の部屋を隣接して入力すると、 一つの部屋に自動的に合成されます。

階層を1階に変更してください。

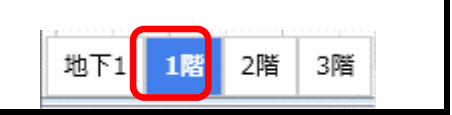

8 2に対して垂直方向にマウス を移動すると、アール形状が表 示されますので、下方向にマウス を移動しクリックしてください。

## Step 3 建具を入力しましょう へ続きます!

# 建具を入力しましょう

建具入力

### ● 建具を入力する準備

- 1. [入力]タブをクリックしてください。
- 2. [建具]をクリックしてください。
- 「引き違い」「ドア」「折戸」「その他」から
   入力したい建具のカテゴリを選んでください。
- 4. 枚数を「1」~「4」のうちから選んでください。
- 5. リストから入力する備品をクリックしてください。

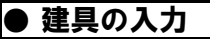

① 片開き (寸法:1000mm)

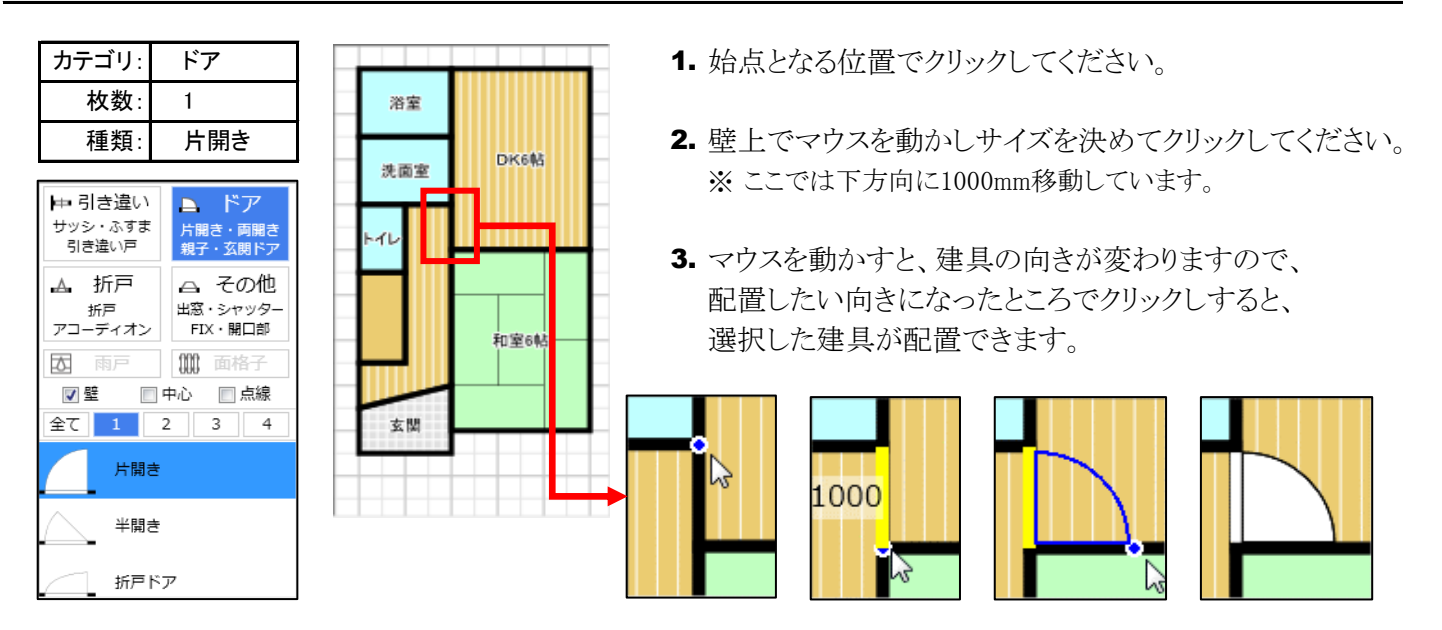

上記と同様の手順で以下の二箇所の片開きドアも入力してください。

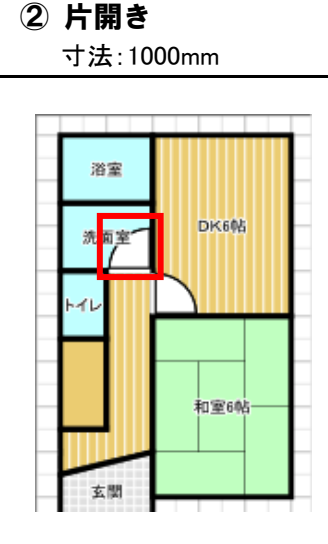

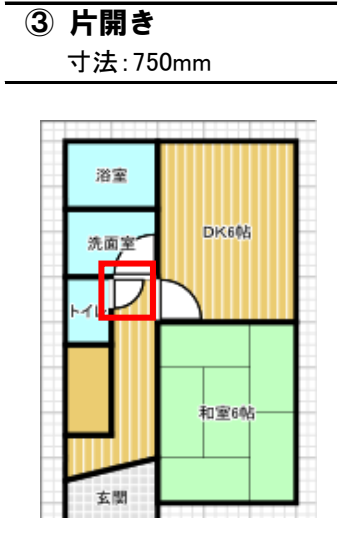

#### HINT

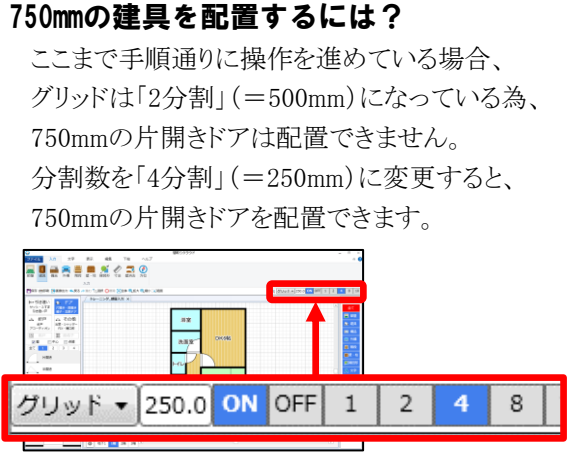

入力

DK6

和室6

「カテゴリ」→「枚数」→「建具の種類」 の順に入力したい建具を選択してくだ

先面室

建具

51111

4 8 10

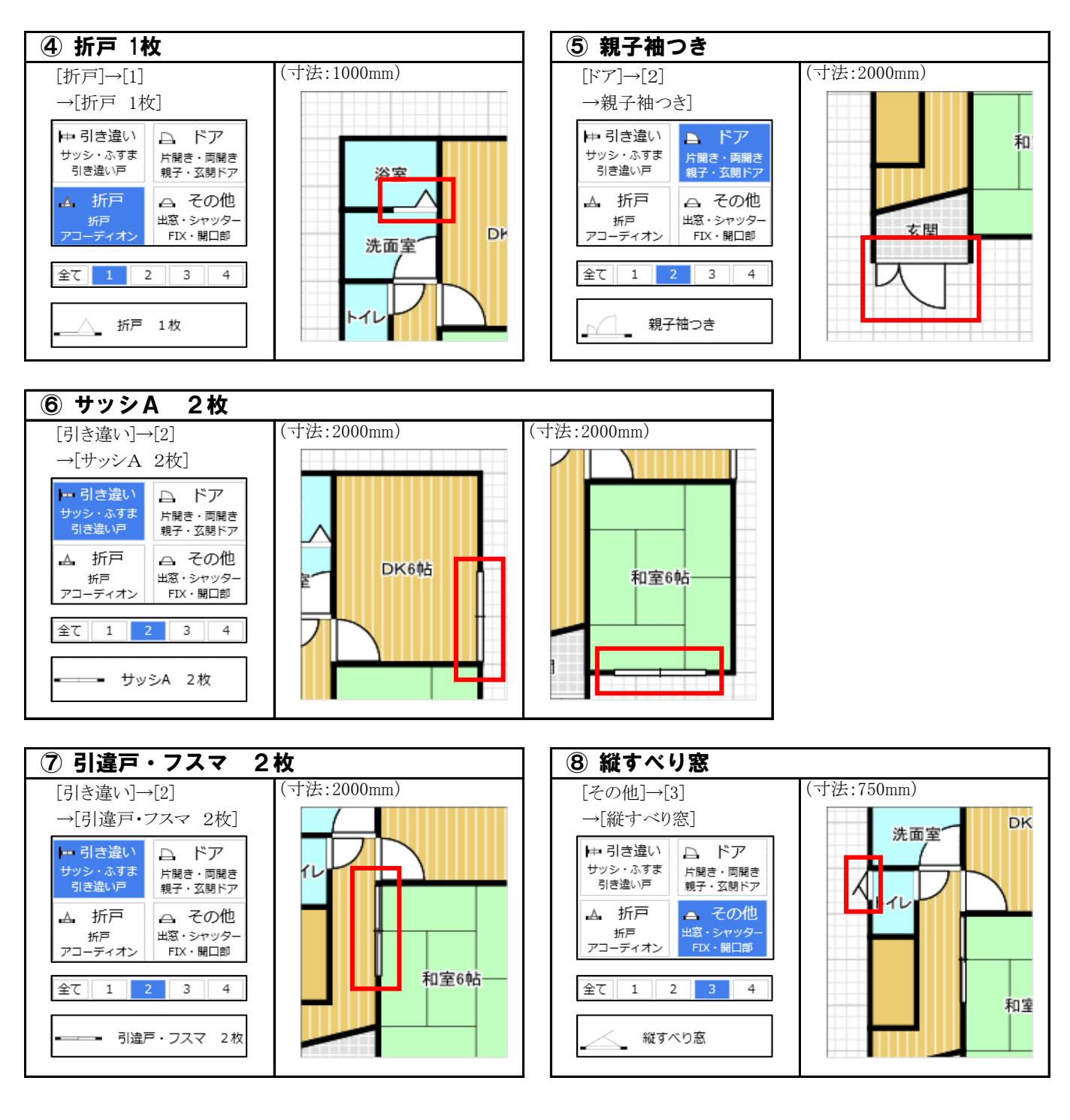

| 階層を2階に変更してください。 | 地下1 1階 2階 3階 |
|-----------------|--------------|
|                 |              |

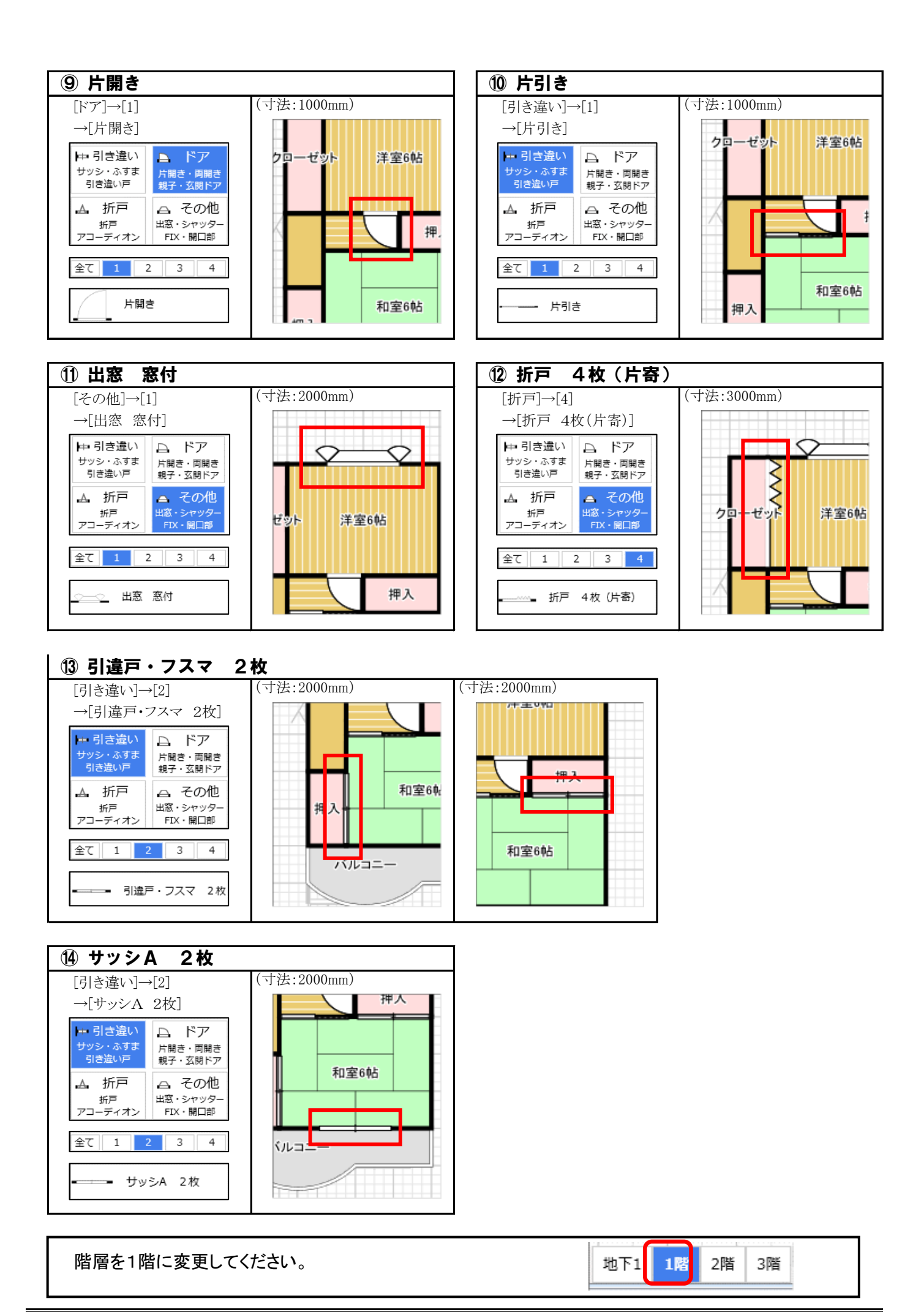

Step 4 備品を入力しましょう へ続きます!

\_\_\_\_\_

# 備品を入力しましょう

備品入力

#### ● 備品を入力する準備

- 1. [入力]タブをクリックしてください。
- 2. [備品]をクリックしてください。
- 3. 「基本」「その他」から入力したい備品の 分類を選択してください。
- 4. 入力したい備品のカテゴリを選択してください。
- 5. リストから入力する備品を選択してください。

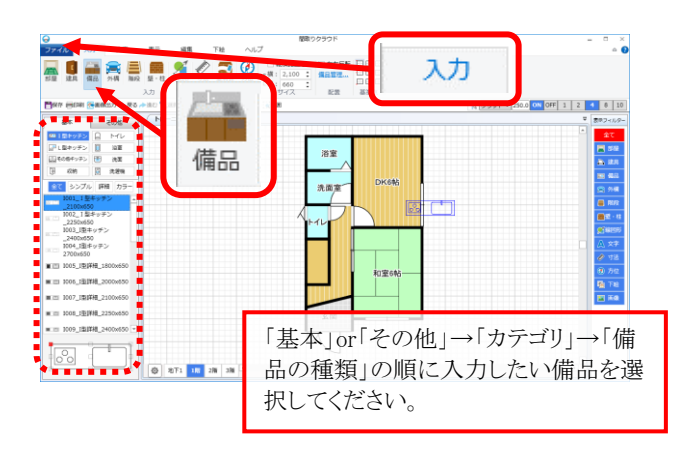

● 備品の入力

① バスタブ「B001\_汎用バスタブ(W1000x1.5フィット)」

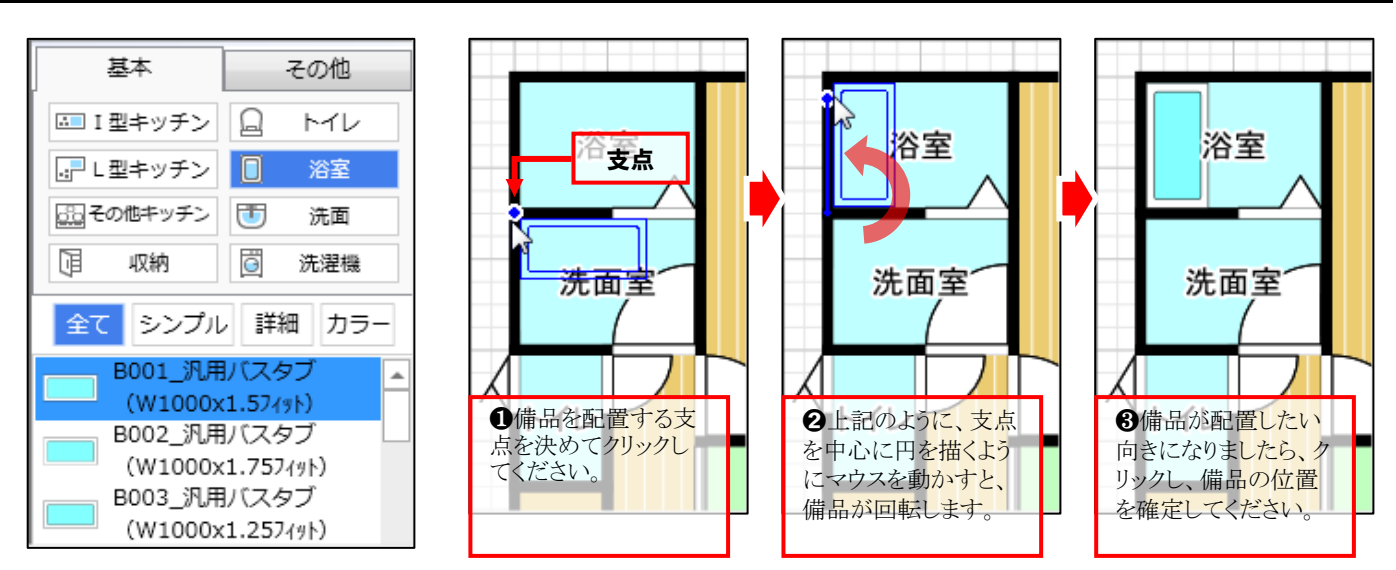

以下、上記と同様の手順でその他の備品も入力してみましょう。

#### ② 洗面台「S004\_洗面A\_W693」

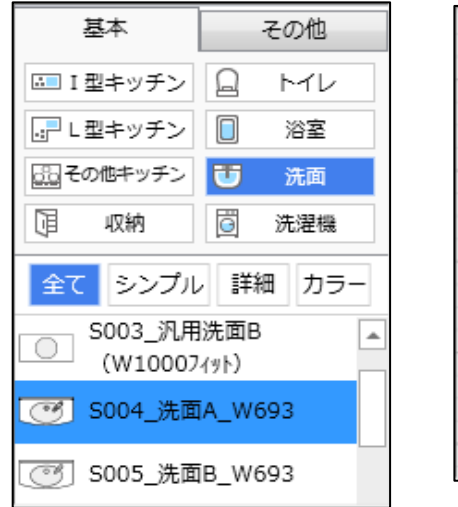

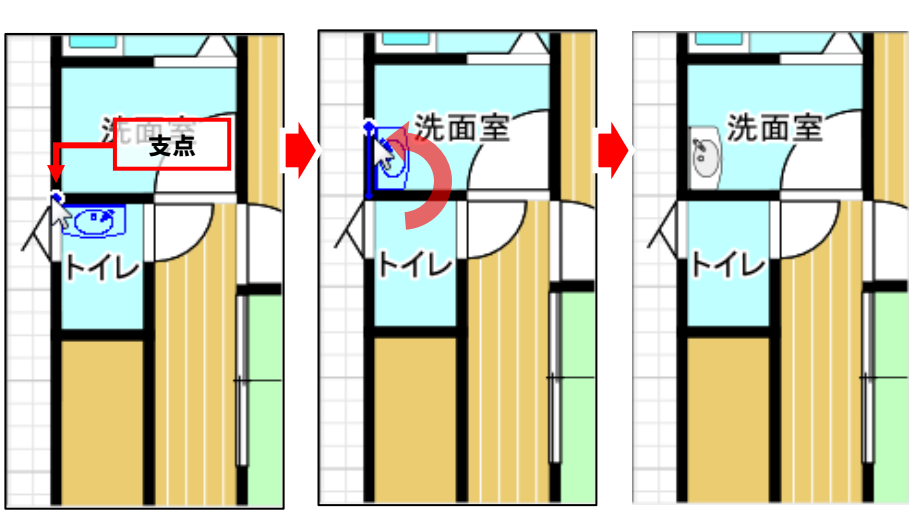

## ③ トイレ「T007\_洋式トイレ-A」

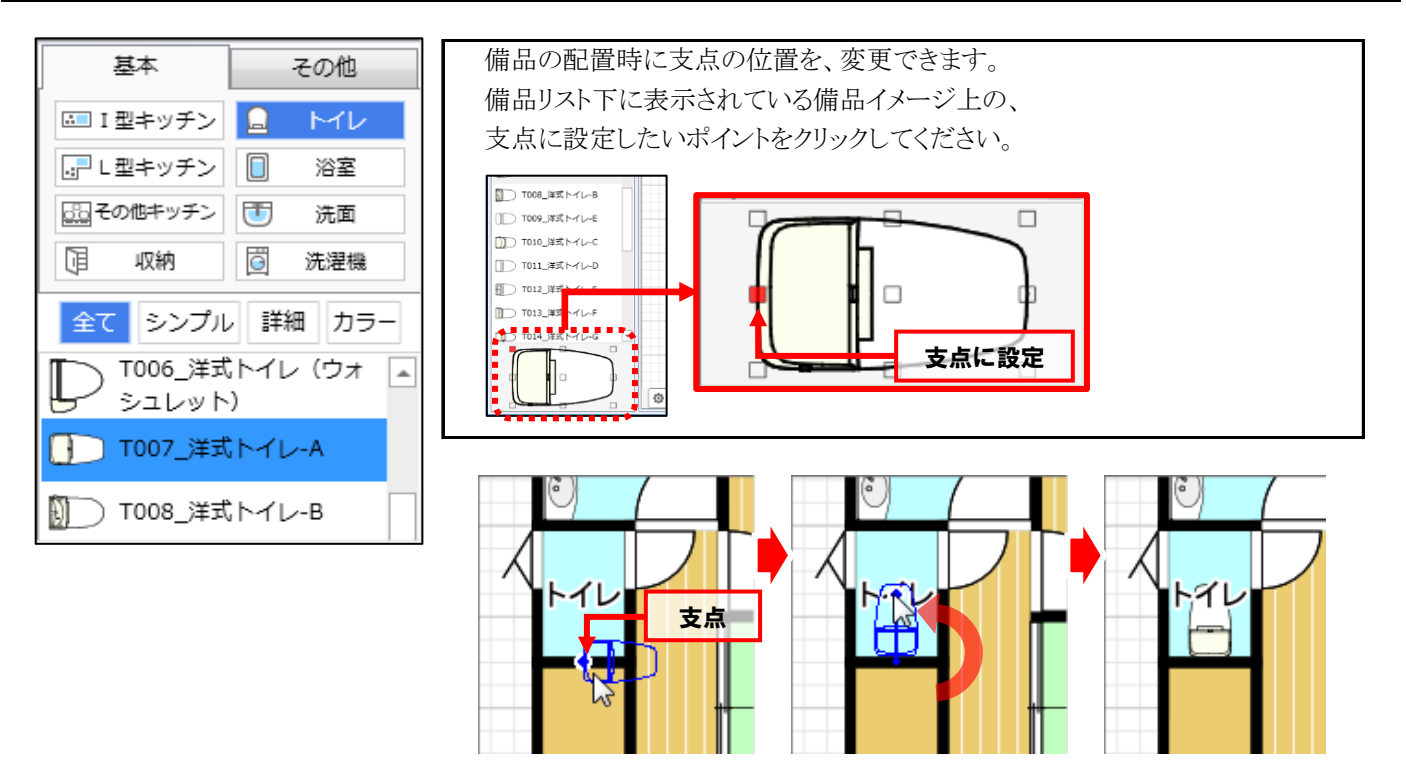

## ④ キッチン「1001\_1型キッチン\_2100x650」

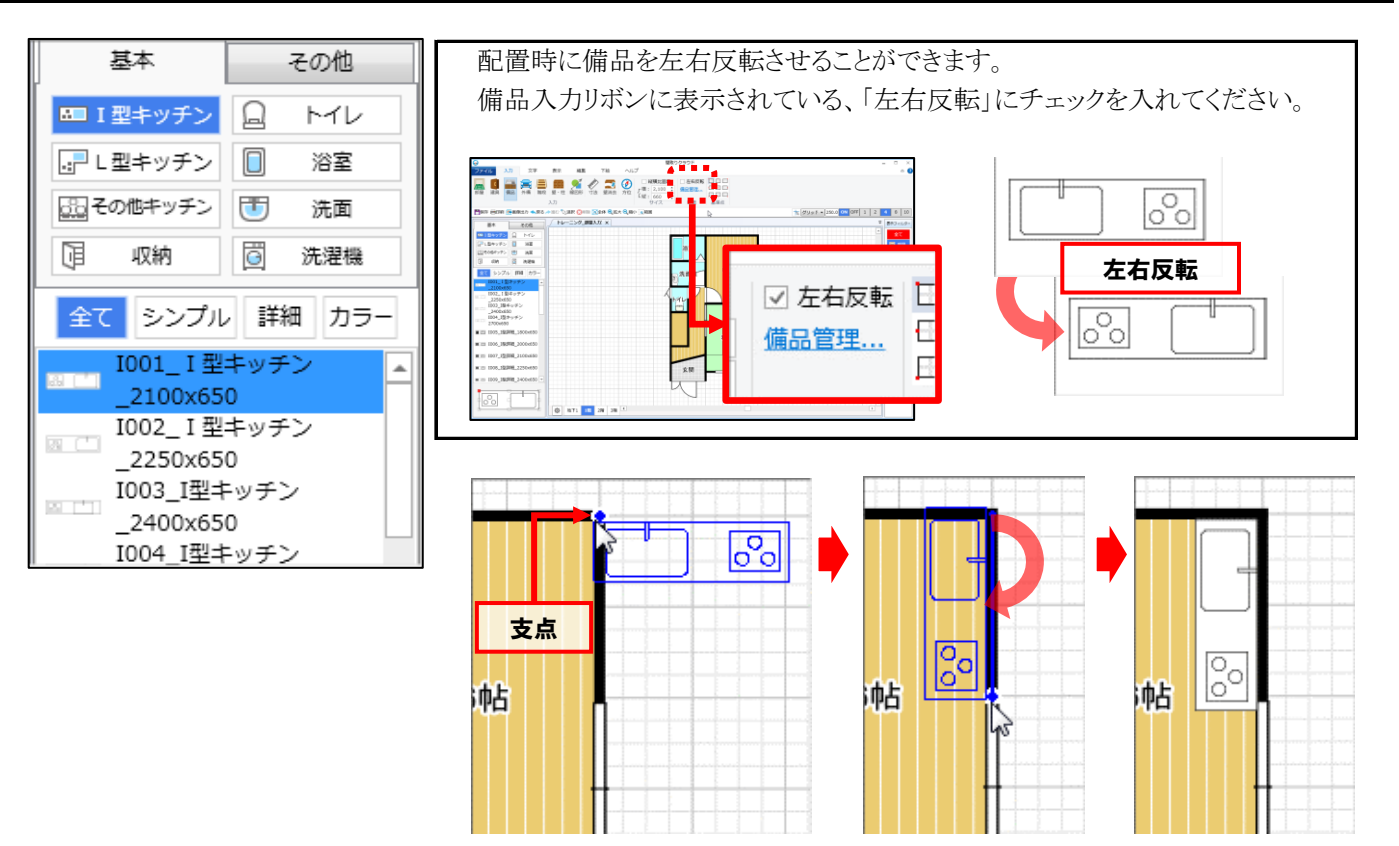

Step 5 階段を入力しましょう へ続きます!

# 階段を入力しましょう

階段入力

#### ● 階段を入力する準備

- 1. [入力]タブをクリックしてください。
- 2. [階段]をクリックしてください。

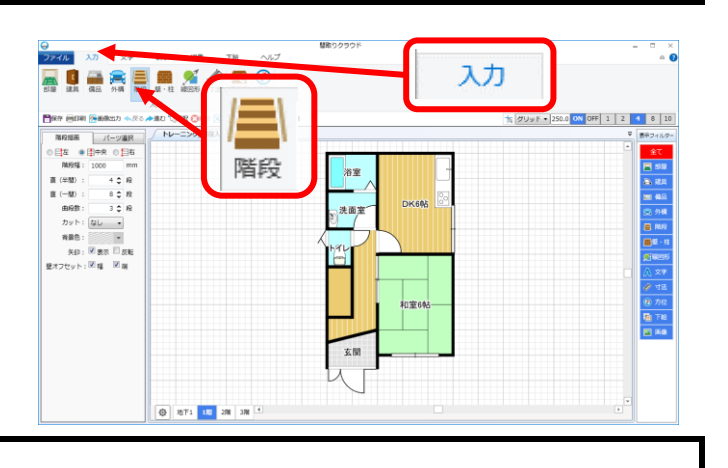

● 階段の入力

## ★ 直階段(1階)

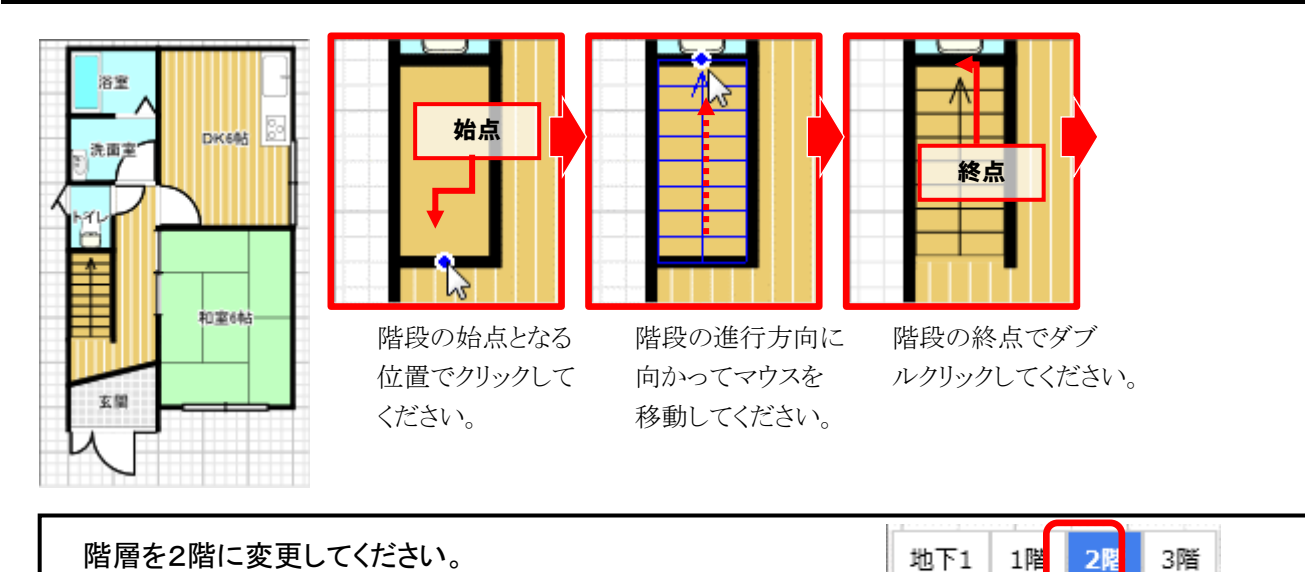

# ★ 曲がり階段(2階)

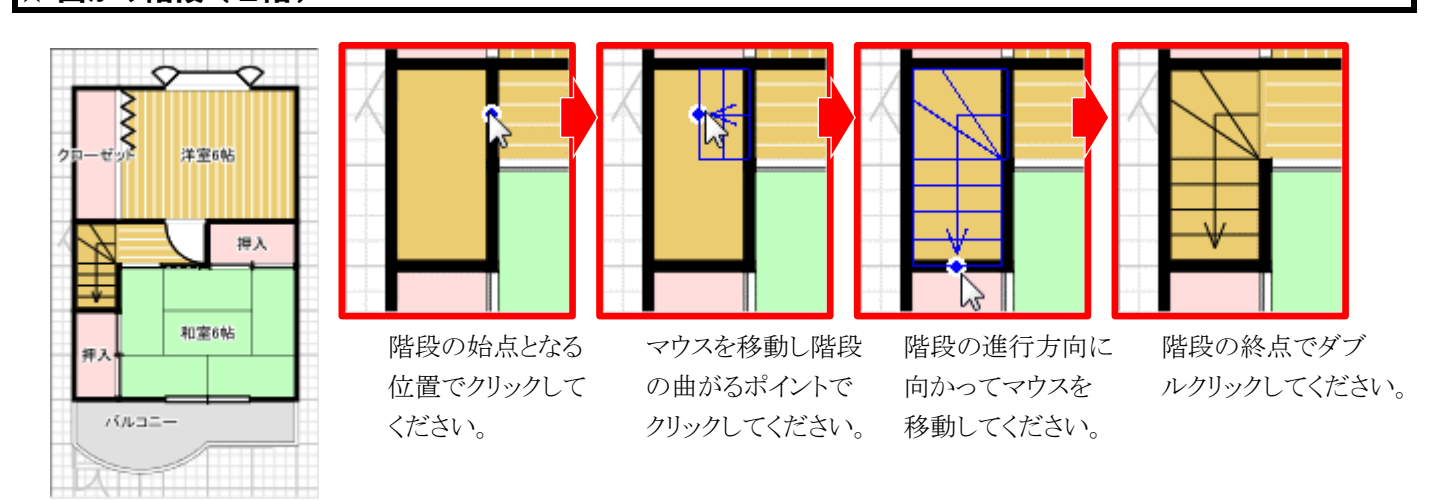

# Step 6 図面を編集しましょう へ続きます!

# 図面を編集しましょう

角丸め~文字の編集~階段下物入れ

#### ● 部屋の角を丸める

- 1. [編集]タブをクリックしてください。
- 2. [選択]をクリックしてください。
- 3. 角を丸めたい部屋をクリックして選択してください。 ※ここでは2階の「バルコニー」を選択しています。

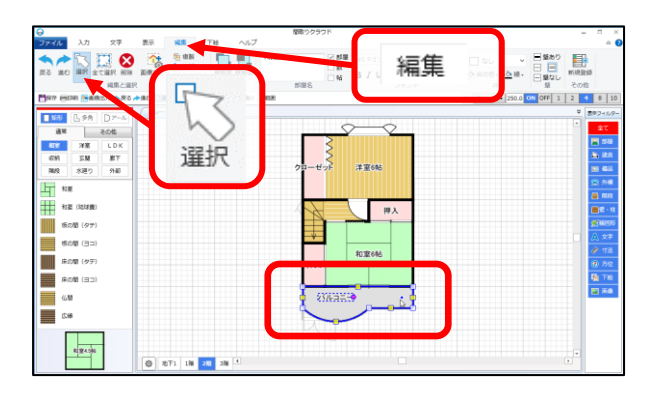

4. 部屋を選択した状態で、丸くしたい角の上に、マウスポインタを合わせて右クリックしてください。

5. 表示されたメニューから「この角を丸める」をクリック

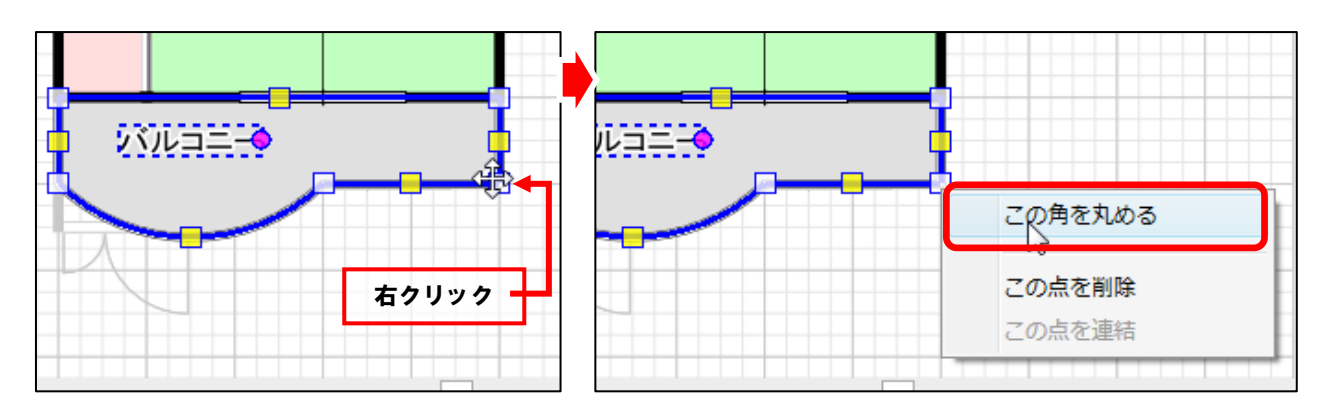

6. 図面に対して、内側にマウスポインタを動かし、角を丸める大きさを決めてクリックすると、 指定した角を丸められます。

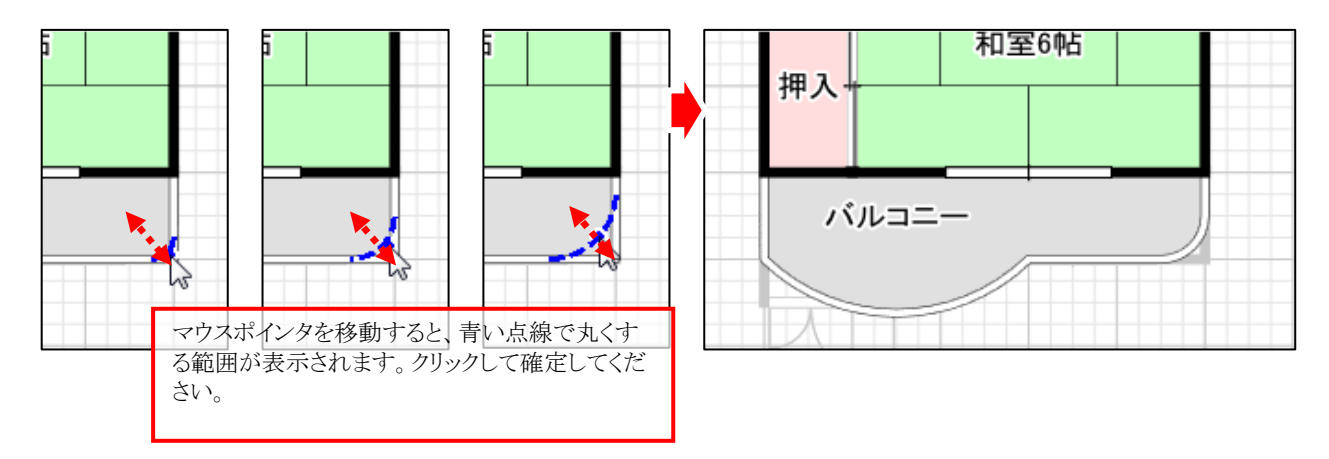

#### ● 部屋名を縦書きに変更

- 1. [編集]タブをクリックしてください。
- 2. [選択]をクリックしてください。
- 部屋名を縦書きにしたい部屋をクリックして 選択してください。
   ※ここでは2階の「クローゼット」を選択しています。

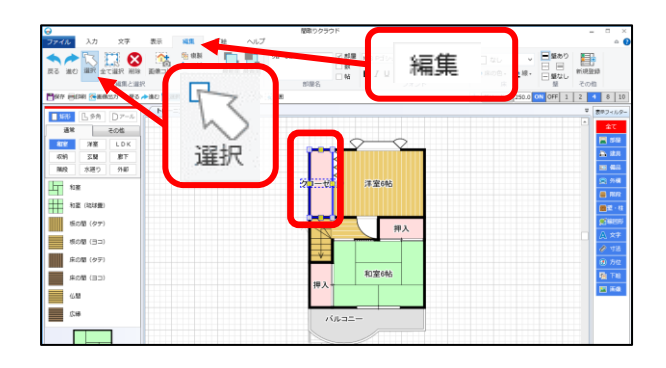

●面上部の編集リボンに部屋名の設定に関するメニューが表示されます。
 [縦書き]をクリックすると、部屋名が縦書きに変わります。

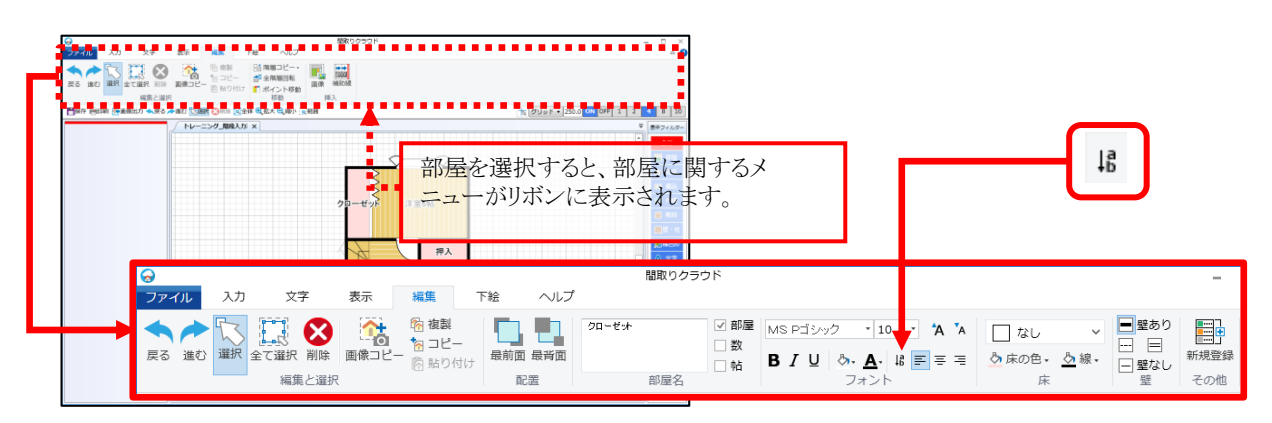

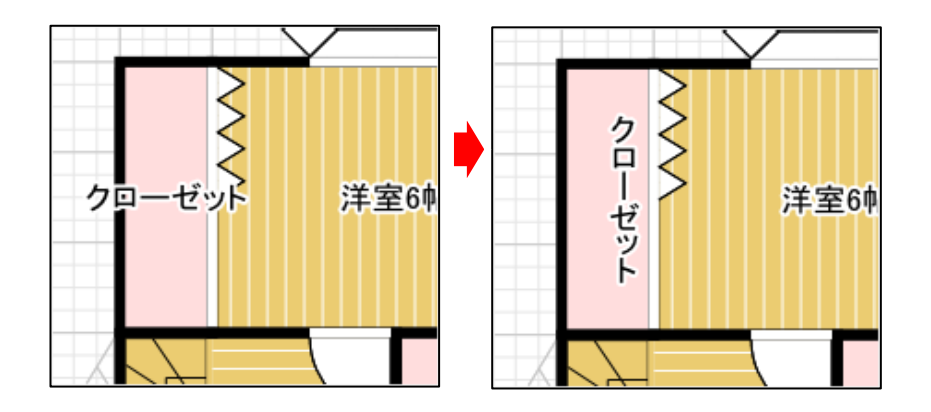

階層を1階に変更してください。

| 地下1 | 1階 | 2階 | 3階 |
|-----|----|----|----|

#### ● 部屋名の表示位置を調整しましょう

- 1. [編集]タブをクリックしてください。
- 2. [選択]をクリックしてください。
- 3. 部屋名の表示位置を移動したい部屋を 選択してください。 ※ここでは1階の「洗面室」を選択しています。

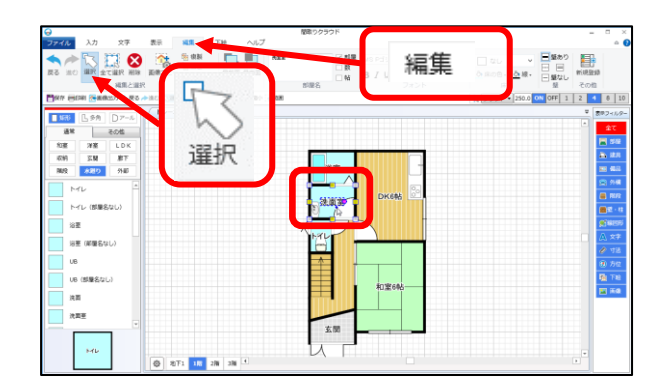

移動したい部屋名の上にマウスポインタを合わせて、ドラッグすると部屋名を移動できます。

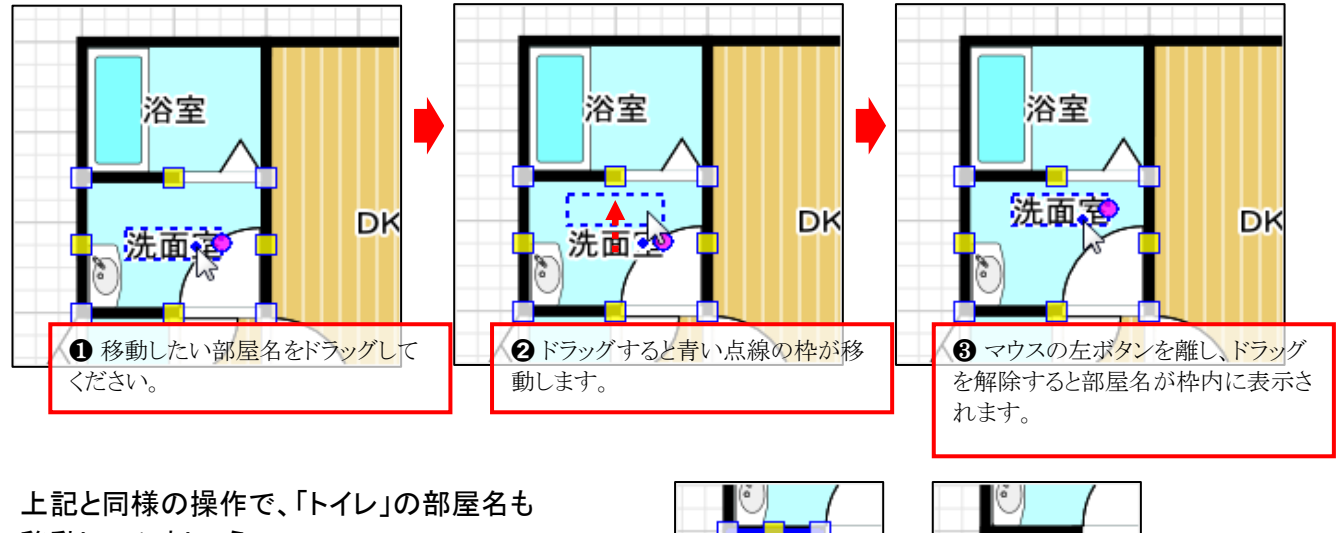

移動してみましょう。

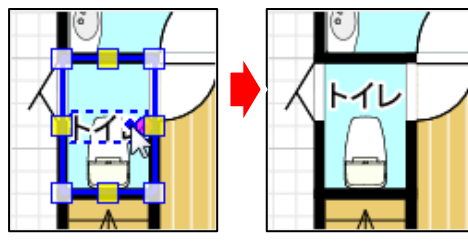

## HINT

表示フィルターの活用

選択しようとしているパーツ(部屋名、建具、備品など)が別のパーツと重なっていて、上手く選択できない場合などにに 画面右の「表示フィルター」で指定したパーツの表示・非表示を切り替えることが出来ます。

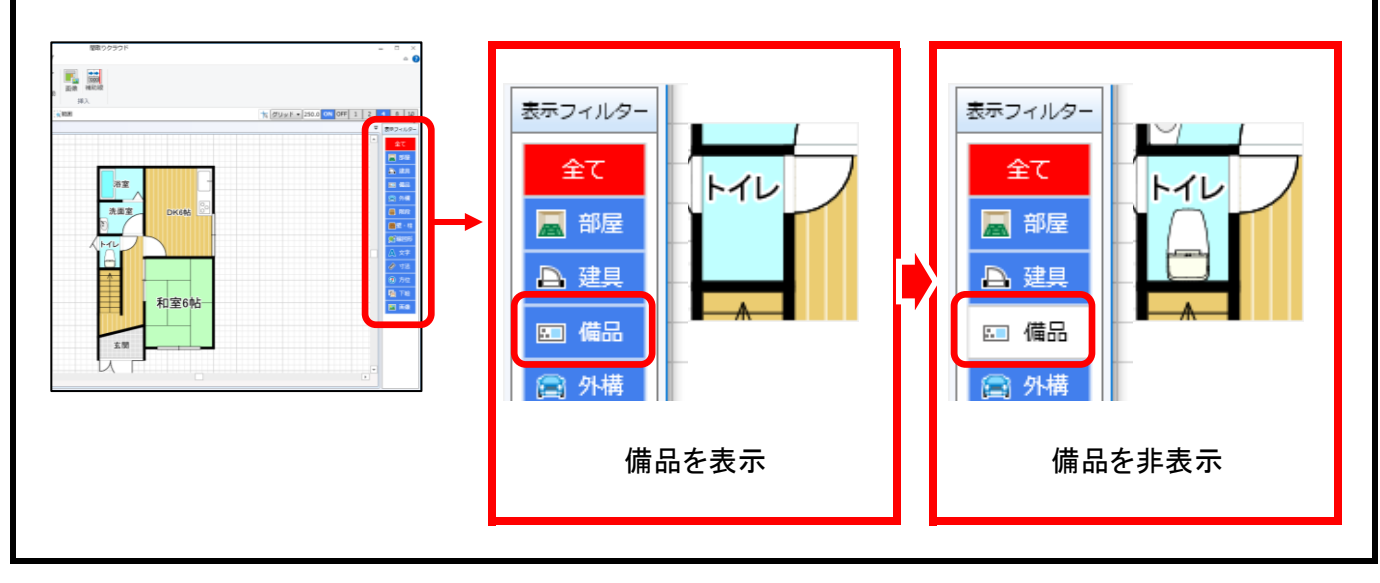

## ● 1階と2階を並べて表示しましょう

- 1. [編集]タブをクリックしてください。
- 2. [階層コピー]をクリックしてください。
- 現在、表示している階と並べて表示したい階を 選択してください。
   ※ここでは[2階からコピー]を選択しています。

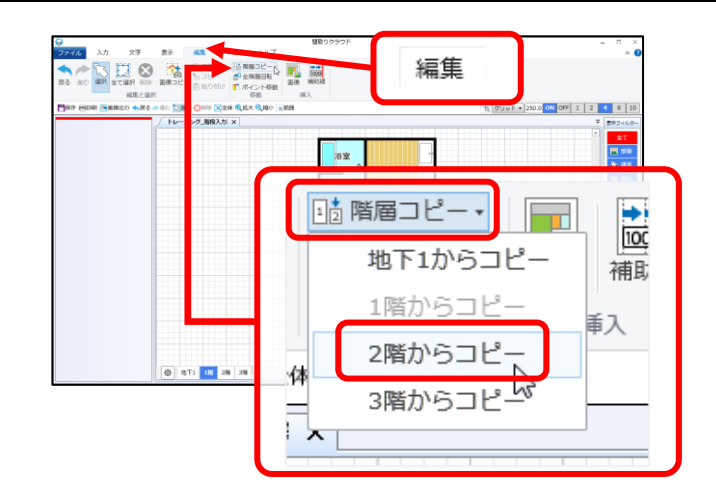

 コピー先選択ダイアログが表示されますので、 表示したい位置を選択してください。
 選択した位置に図面が表示されます。
 ※ここでは[右]を選択しています。

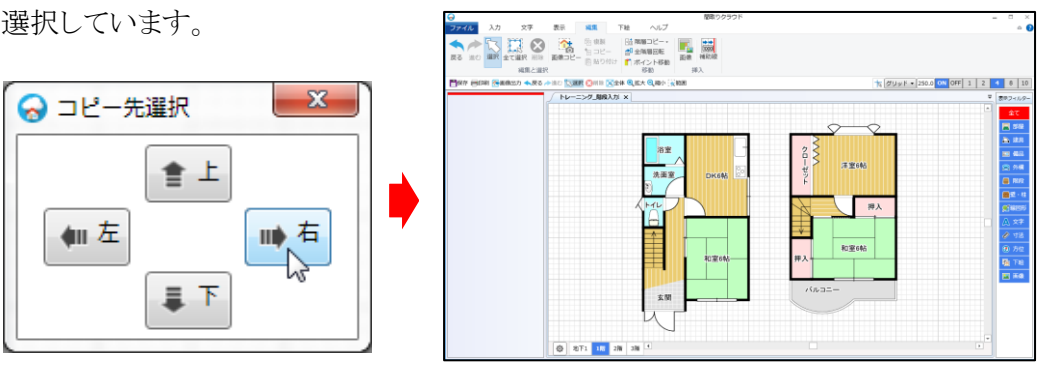

Step 7

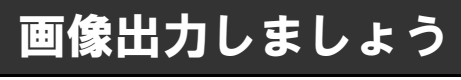

画像出力

1. [ファイル]タブをクリックしてください。

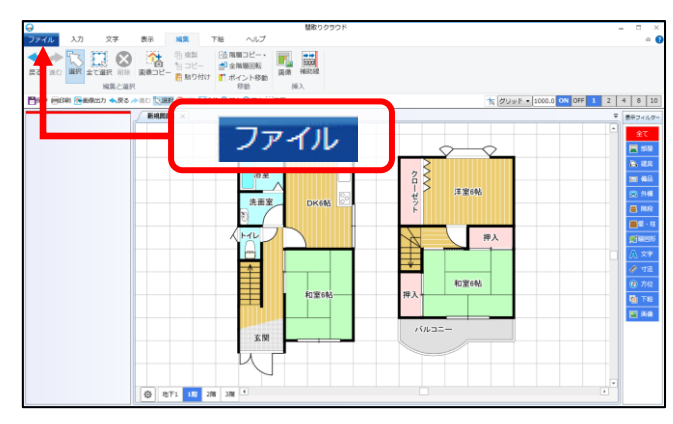

2. メニューの[画像出力]をクリックすると、「画像出力」画面が表示されますので、 画像の設定を行い[出力]をクリックしてください。

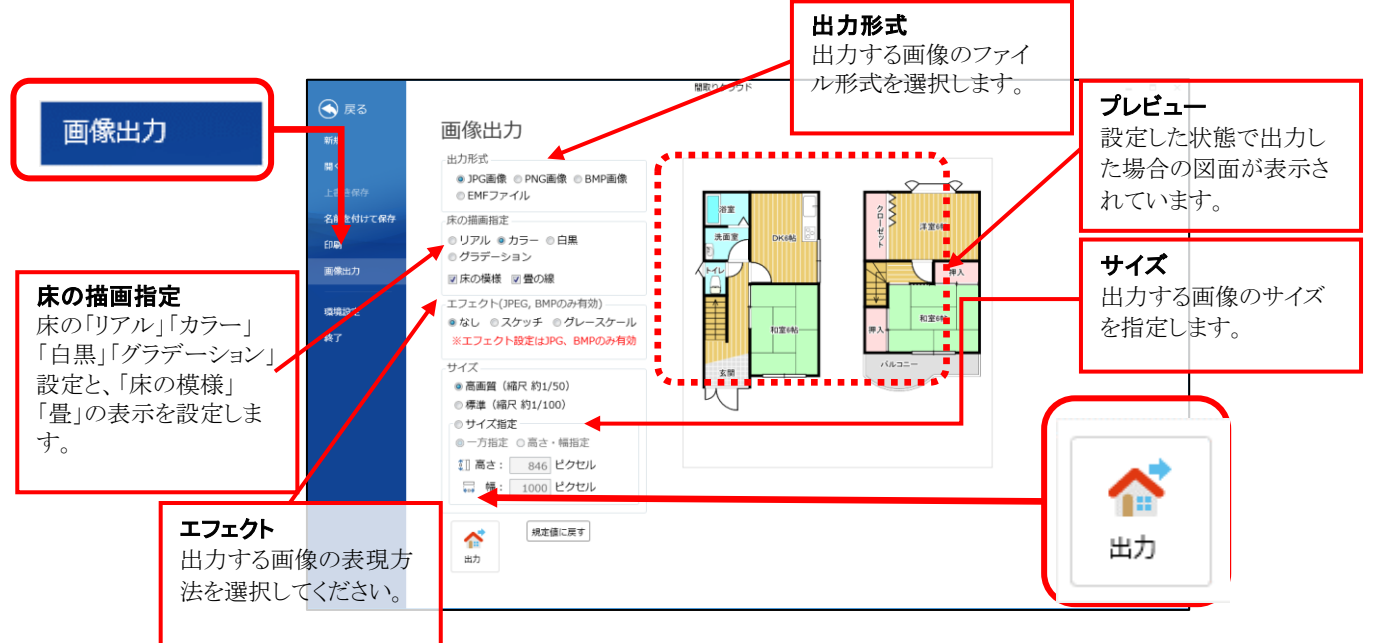

4. 「ファイルの保存」ダイアログが 表示されますので、ファイル名を入力し [保存(S)]をクリックしてください。 画像出力が完了します。

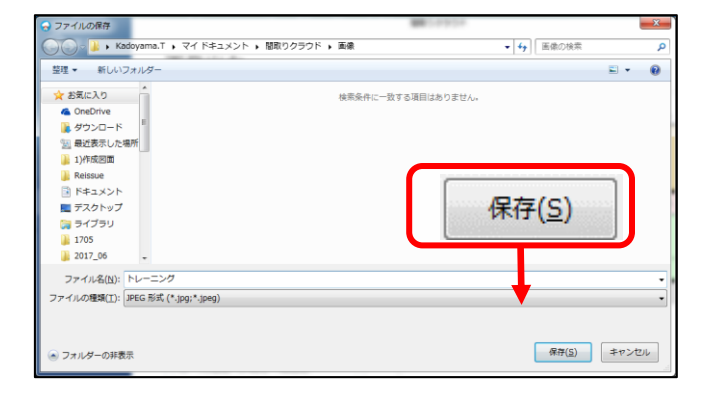

間取図の作成が完了しました。最後に図面を保存しましょう!

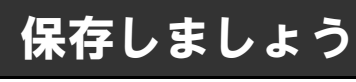

#### 保存

**1. [ファイル]タブ**をクリックしてください。

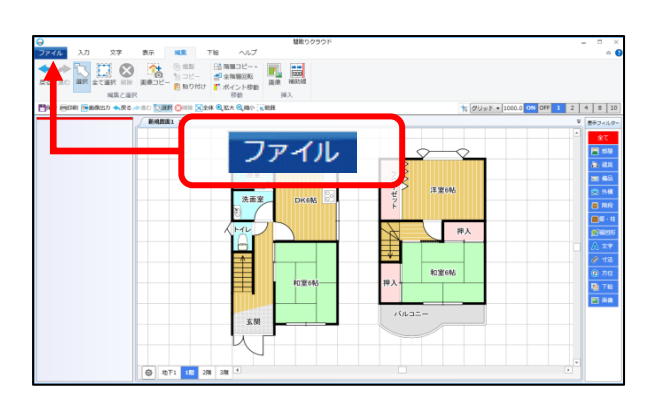

- 2. メニューの[名前を付けて保存]を クリックしてください。
- 3 [参照]をクリックしてください。
- 4. 「図面ファイルの保存」ダイアログが 表示されますので、ファイル名を入力し [保存(S)]をクリックしてください。 ファイルが保存されます。

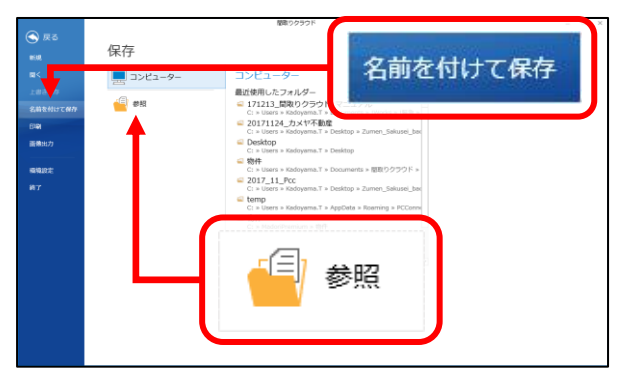

| 回面ファイルの保存                             |              |            |            |  |
|---------------------------------------|--------------|------------|------------|--|
| 🔾 🕞 - 🔛 ・ Kadoyama.T ・ マイドキュメント ・ 閣取り | )クラウド 🖡 物件   | ▼ 49 物件の検1 | ٩ ،        |  |
| 整理 ▼ 新しいフォルダー                         |              |            | 3H • 😧     |  |
| ☆ お気に入り ↑ 名前 ^                        | 更新日時 種類      | サイズ        |            |  |
| ▲ OneDrive<br>■ ダウンロード                | 検索条件に一致する項目は | ありません。     |            |  |
| 30 最近表示した場所                           |              |            |            |  |
| 1)作成回面                                |              |            |            |  |
| ■ Reissue ■ R#コメント                    |              |            |            |  |
| ■ デスクトップ                              |              |            |            |  |
| 🍃 ライブラリ                               |              | (P         | ≠(c)       |  |
| 1705                                  |              | 174        | ( <u>)</u> |  |
| 2017_00 =                             |              |            |            |  |
| ファイル名(N): トレーニング                      |              |            | _          |  |
| ファイルの種類(工): 回面ファイル (.mdz)             |              |            | •          |  |
|                                       |              | <b>_</b> _ | _          |  |
|                                       |              |            | キャンセル      |  |
| 0 7 7 10 7 - WHOW                     |              | 100 CE     |            |  |

お疲れ様でした! これで全ての作業が完了しました!